# **USER MANUAL**

VERSION 4.0 March 2019

# **TP/TM-XX40 Panel PC Hardware System**

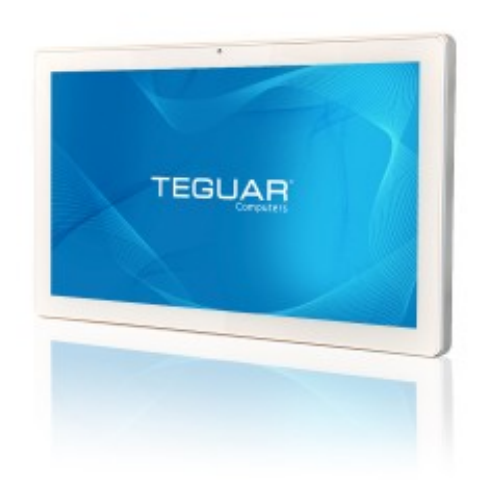

The information contained in this document is subject to change without notice. We make no warranty of any kind with regard to this material, including, but not limited to, the implied warranties of merchantability and fitness for a particular purpose. We shall not be liable for errors contained herein or for incidental or consequential damages in connection with the furnishing, performance, or use of this material. This document contains proprietary information that is protected by copyright. All rights are reserved. No part of this document may be photocopied, reproduced or translated to another language without the prior written consent of the manufacturer.

## TRADEMARK

Intel®, Pentium® and MMX are registered trademarks of Intel® Corporation. Microsoft® and Windows® are registered trademarks of Microsoft Corporation. Other trademarks mentioned herein are the property of their respective owners.

# Safety

## **IMPORTANT SAFETY INSTRUCTIONS**

- 1. To disconnect the machine from the electrical power supply, turn off the power switch and remove the power cord plug from the wall socket. The wall socket must be easily accessible and in close proximity to the machine.
- 2. Read these instructions carefully. Save these instructions for future reference.
- 3. Follow all warnings and instructions marked on the product.
- 4. Do not use this product near water.
- 5. Do not place this product on an unstable cart, stand, or table. The product may fall, causing serious damage to the product.
- 6. Slots and openings in the cabinet and the back or bottom are provided for ventilation to ensure reliable operation of the product and to protect it from overheating. These openings must not be blocked or covered. The openings should never be blocked by placing the product on a bed, sofa, rug, or other similar surface. This product should never be placed near or over a radiator or heat register or in a built-in installation unless proper ventilation is provided.
- 7. This product should be operated from the type of power indicated on the marking label. If you are not sure of the type of power available, consult your dealer or local power company.
- 8. Do not allow anything to rest on the power cord. Do not locate this product where persons will walk on the cord.
- 9. Never push objects of any kind into this product through cabinet slots as they may touch dangerous voltage points or short out parts that could result in a fire or electric shock. Never spill liquid of any kind on the product.
- 10.The Clinical PC can be cleaned in accordance with normal clinical cleaning practices, including wiping with water or medical grade wipes, provided no substance containing acids or cleaning alkali liquids is used.
- 11.Medical grade wipes must not contain more than 80% alcohol content measured against the total content of the wipe.

# Sécurité

## **INSTRUCTIONS IMPORTANTES RELATIVES À LA SECURITE**

- 1. Pour débrancher la machine de l'alimentation électrique, éteignez l'interrupteur d'alimentation et retirez le cordon d'alimentation de la prise murale. La prise murale doit être facilement accessible et à proximité de la machine.
- 2. Lisez attentivement ces instructions. Conservez ces instructions pour une référence future.
- 3. Suivez tous les avertissements et les instructions indiquées sur le produit.
- 4. Ne pas utiliser ce produit à proximité de l'eau.
- 5. Ne pas placer ce produit sur un chariot, un support ou une table. Le produit peut tomber, causant de graves dommages à l'appareil.
- 6. Les fentes et les ouvertures dans le boîtier, l'arrière ou le fond sont prévues pour la ventilation afin d'assurer un fonctionnement fiable du produit et le protéger de la surchauffe. Ces ouvertures ne doivent pas être obstruées ou couvertes. Les ouvertures ne doivent jamais être bloquées en plaçant l'appareil sur un lit, un canapé, un tapis ou autre surface similaire. Ce produit ne doit jamais être placé : à proximité ou sur un radiateur, sur un registre de chaleur ou dans une installation intégrée à moins qu'une ventilation adéquate soit prévue.
- 7. Ce produit doit être utilisé avec le type d'alimentation indiqué sur l'étiquette.Si vous n'êtes pas sûr du type d'alimentation disponible, consultez votre revendeur ou représentant local de l'entreprise.
- 8. Ne laissez rien reposer sur le cordon d'alimentation. Ne placez pas ce produit là oùdes personnes peuvent marcher sur le cordon.
- 9. N'introduisez jamais d'objets d'aucune sorte dans ce produit à travers les fentes du coffret car ils pourraient entrer en contact avec des points sous tension dangereux ou court-circuiter des pièces. Ne renversez jamais de liquide d'aucune sorte sur le produit.

# C C CE MARK

This device complies with the requirements of the EEC directive 2014/30/EU with regard to "Electromagnetic compatibility" and 2014/35/EU "Low Voltage Directive".

# FC FCC

This device complies with part 15 of the FCC rules. Operation is subject to the following two conditions:

(1) This device may not cause harmful interference.

(2) This device must accept any interference received, including interference that may cause undesired operation.

## **CAUTION ON LITHIUM BATTERIES**

There is a danger of explosion if the battery is replaced incorrectly. Replace only with the same or equivalent type recommended by the manufacturer. Discard used batteries according to the manufacturer's instructions.

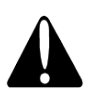

## **Battery Caution**

Risk of explosion if battery is replaced by an incorrectly type. Dispose of used battery according to the local disposal instructions.

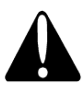

### **Safety Caution**

Note: To comply with IEC60950-1 Clause 2.5 (limited power sources, L.P.S) related legislation, peripherals shall be 4.7.3.2 "Materials for fire enclosure" compliant.

#### 4.7.3.2 Materials for fire enclosures

For MOVABLE EQUIPMENT having a total mass not exceeding 18kg.the material of a FIRE ENCLOSURE, in the thinnest significant wall thickness used, shall be of V-1 CLASS MATERIAL or shall pass the test of Clause A.2.

For MOVABLE EQUIPMENT having a total mass exceeding 18kg and for all STATIONARY EQUIPMENT, the material of a FIRE ENCLOSURE, in the thinnest significant wall thickness used, shall be of 5VB CLASS MATERIAL or shall pass the test of Clause A.1

## **AVERTISSEMENT SUR LES BATTERIES AU LITHIUM**

Il y a un danger d'explosion si la batterie n'est pas remplacée correctement. Remplacez-la uniquement par une batterie identique ou de type équivalent recommandée par le fabricant.les batteries usagées doivent être mises au rebut conformément aux instructions du fabricant.

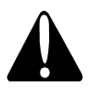

### **Avertissement Batterie**

Risque d'explosion si la batterie est remplacée par un élément incompatible. Jetez les batteries usagées selon les instructions des dispositions locales .

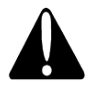

### Avertissement de sécurité

Remarque: Pour répondre à la norme IEC60950-1 alinéa 2.5 (sources d'énergie limitées, LPS) liés la législation, les périphériques doivent être conforme 4.7.3.2 "Matériaux pour enceinte coupe-feu»

4.7.3.2 "Matériaux pour équipements coupe-feu»

Pour les équipements mobiles ayant une masse totale n'excédant pas 18kg : Les matériaux d'un équipement coupe-feu, dans l'épaisseur de paroi retenue la plus significativement mince, doivent être des matériels de CLASSE V-1 ou doivent passer le test de l'article A.2. Pour équipements mobiles ayant une masse totale supérieure à 18 kg et pour tous les équipements FIXES :

Les matériaux d'un équipement coupe-feu dans l'épaisseur de paroi retenue la plus significativement mince, doivent être des matériels de CLASSE V-1, doivent être de classe Matériel 5VB ou doivent passer le test de l'article A.1

## LEGISLATION AND WEEE SYMBOL

2012/19/EU Waste Electrical and Electronic Equipment Directive on the treatment, collection, recycling and disposal of electric and electronic devices and their components.

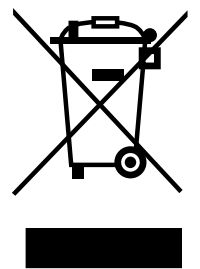

The crossed dust bin symbol on the device means that it should not be disposed of with other household wastes at the end of its working life. Instead, the device should be taken to the waste collection centers for activation of the treatment, collection, recycling and disposal procedure.

To prevent possible harm to the environment or human health from uncontrolled waste disposal, please separate this from other types of wastes and recycle it responsibly to promote the sustainable reuse of material resources.

Household users should contact either the retailer where they purchased this product, or their local government office, for details of where and how they can take this item for environmentally safe recycling.

Business users should contact their supplier and check the terms and conditions of the purchase contract.

This product should not be mixed with other commercial wastes for disposal.

# **Revision History**

Changes to the original user manual are listed below:

| Revision | Description                                                                                            | Date           |
|----------|----------------------------------------------------------------------------------------------------|----------------|
| 1.0      | Initial release                                                                                        | April 2011     |
| 1.1      | <ul> <li>IdeaCom touch driver installation added</li> </ul>                                            | June 2011      |
| 1.2      | 3040 MB added                                                                                          | March 2012     |
| 1.3      | 2040 MB added                                                                                          | June 2012      |
| 1.4      | <ul><li>2040 MB added</li><li>1540 MB and 2040 MB removed</li></ul>                                    | June 2013      |
| 2.0      | <ul> <li>Add the French language of the Safety, Warning &amp;<br/>Caution in the page iii~v</li> </ul> | January 2014   |
| 2.1      | • Add 3040 MB                                                                                          | September 2014 |
| 2.2      | <ul><li>2040 MB removed</li><li>4040 MB added</li></ul>                                                | July 2015      |
| 2.3      | <ul> <li>Remove RJ11 port and relevant setting from<br/>4040 and 3040 MB</li> </ul>                    | December 2015  |
| 3.0      | 5040 MB added                                                                                          | November 2016  |
| 3.1      | Important safety instruction updated                                                                   | March 2017     |
| 4.0      | <ul><li>3040 MB removed</li><li>5040 MB added</li></ul>                                                | March 2019     |

# **Table of Contents**

| 1. | Packing List        | 1 |
|----|---------------------|---|
|    | 1-1. Standard Items | 1 |
|    | 1-2. Optional Items | 2 |

| 2. | Sys  | stem    | View         | 3  |
|----|------|---------|--------------|----|
|    | 2-1. | Front & | & Side View  | .3 |
|    | 2-2. | Rear V  | iew          | .3 |
|    | 2-3. | I/O vie | w            | .4 |
|    | 2-4. | Dimen   | sions        | .6 |
|    |      | 2-4-1.  | 15.6" System | .6 |
|    |      | 2-4-2.  | 18.5" System | .6 |
|    |      | 2-4-3.  | 21.5" System | .6 |

| 3. | Sys  | stem Assembly          | 7  |
|----|------|------------------------|----|
|    | 3-1. | Open the Chassis Cover | .7 |
|    | 3-2. | RAM Module Replacement | .8 |
|    | 3-3. | HDD Replacement        | .9 |

| 4. | Specification | 10 |
|----|---------------|----|
|----|---------------|----|

| 5. | Configuration                     | 18 |
|----|-----------------------------------|----|
|    | 5-1. 3040 Motherboard Layout      | 18 |
|    | 5-1-1. Motherboard Layout         | 18 |
|    | 5-1-2. Connectors & Functions     | 19 |
|    | 5-1-3. Jumper Setting             | 20 |
|    | 5-2. 4040 V2.1 Motherboard Layout | 22 |
|    | 5-2-1. Motherboard Layout         | 22 |
|    | 5-2-2. Connectors & Functions     | 23 |
|    | 5-2-3. Jumper Setting             | 24 |
|    | 5-3. 4040 V4.0 Motherboard Layout | 26 |
|    | 5-3-1. Motherboard Layout         | 26 |
|    | 5-3-2. Connectors & Functions     | 27 |
|    | 5-3-3. Jumper Setting             | 28 |
|    | 5-4. 5040 Motherboard             | 29 |
|    | 5-4-1. Motherboard Layout         | 29 |
|    | 5-4-2. Connectors & Functions     | 30 |
|    | 5-4-3. Jumper Setting             | 31 |
|    | 5-5. 5040 Motherboard             | 33 |
|    | 5-5-1. Motherboard Layout         | 33 |
|    | 5-5-2. Connectors & Functions     | 34 |
|    | 5-5-3. Jumper Setting             | 35 |

The page is intentionally left blank.

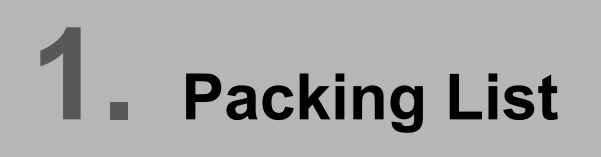

## 1-1. Standard Items

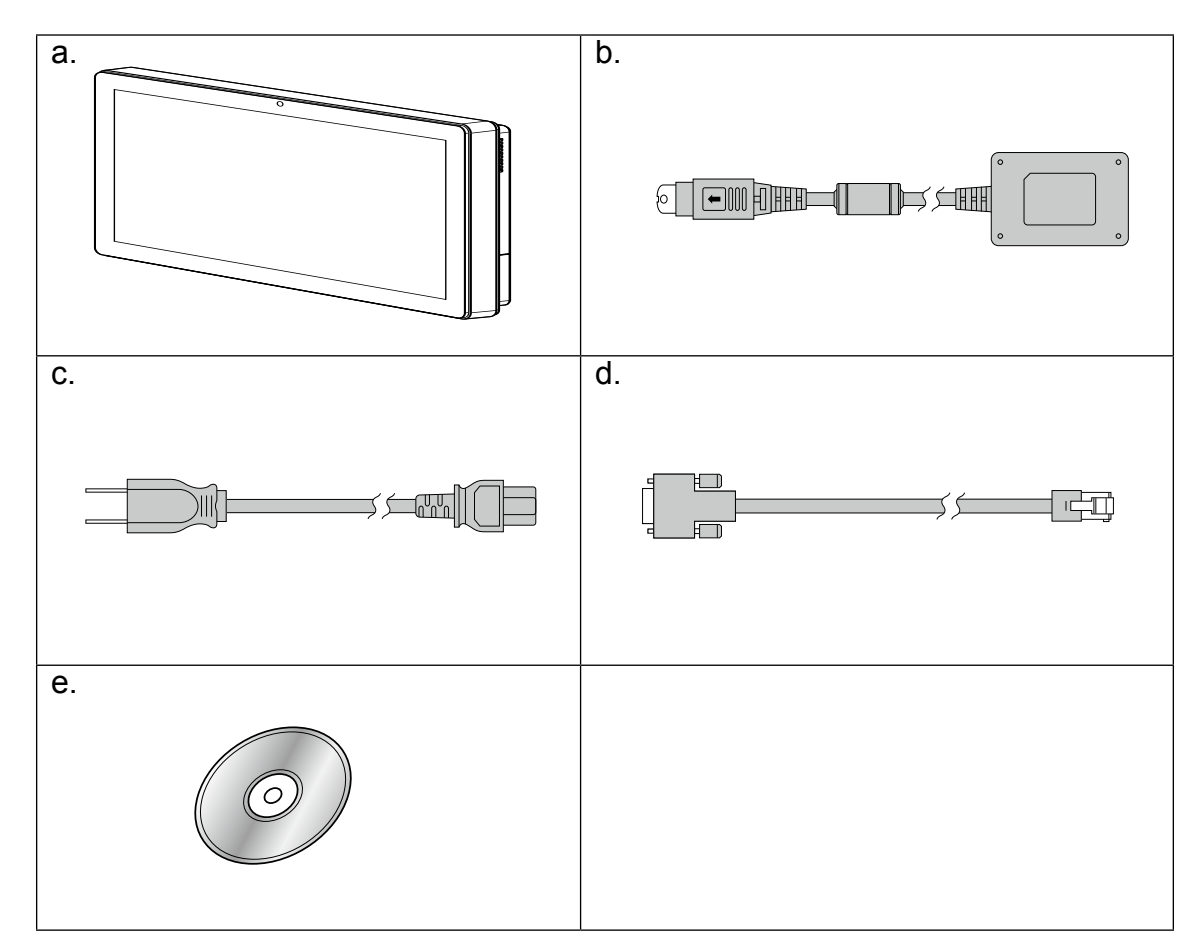

- a. System
- b. Power adapter
- c. Power cord
- d. RJ45-DB9 cable (x2)
- e. Driver bank

Note: Power cord will be supplied differently according to various region or country.

# **1-2.** Optional Items

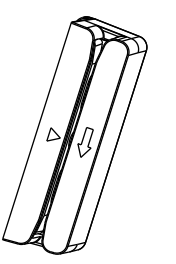

MSR

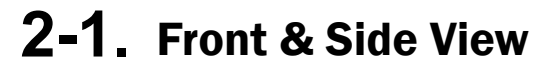

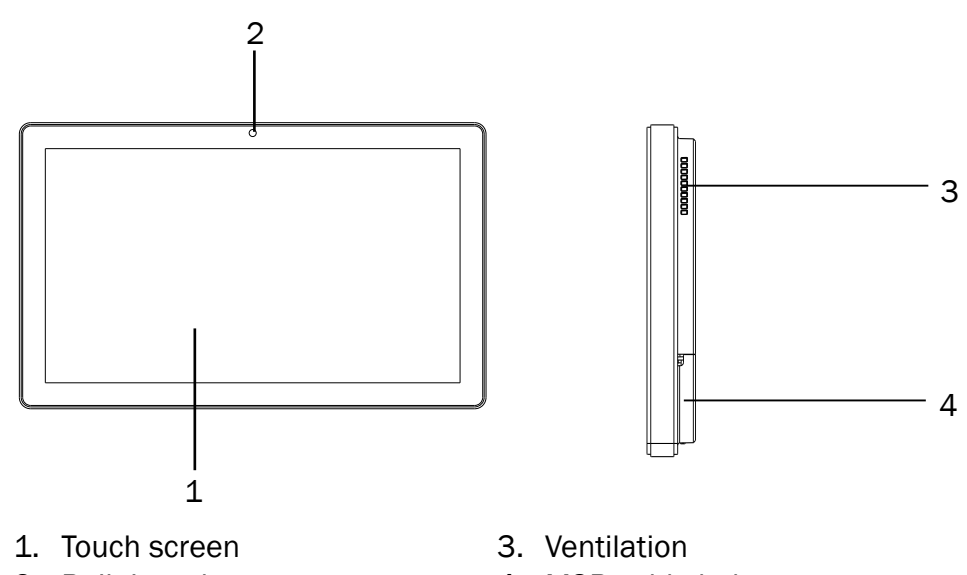

- 2. Built-in web cam
- 4. MSR cable hole

## 2-2. Rear View

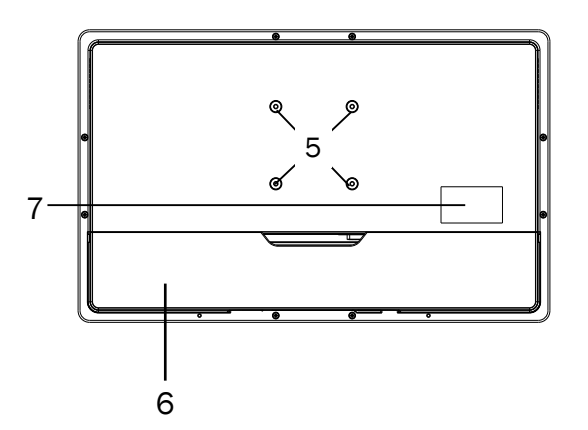

- 5. VESA mounting holes
- 6. Cable cover
- 7. Safety label

# **2-3.** I/0 view

#### **3040 Motherboard**

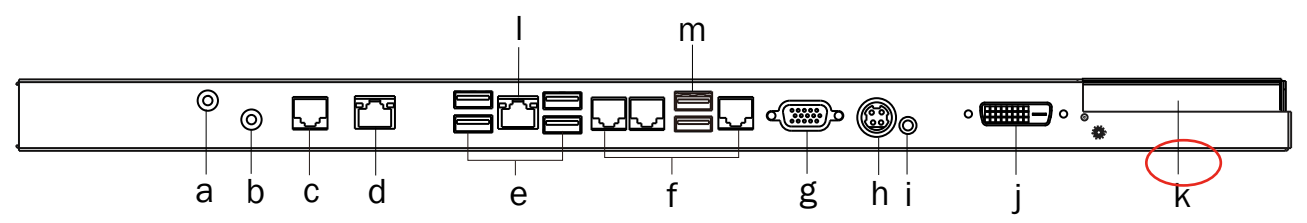

| Item No. | Description                           |  |  |
|----------|---------------------------------------|--|--|
| а        | Mic in                                |  |  |
| b        | Line out                              |  |  |
| С        | COM4                                  |  |  |
| d        | 2 <sup>nd</sup> LAN                   |  |  |
| е        | USB 2.0(x4)                           |  |  |
| f        | COM port 1, 2, 3 (from left to right) |  |  |
| g        | VGA                                   |  |  |
| h        | DC in                                 |  |  |
| i        | Power button                          |  |  |
| j        | DVI-D                                 |  |  |
| k        | HDD slot                              |  |  |
| I        | LAN                                   |  |  |
| m        | USB 3.0(x2)                           |  |  |

\*The location of the DVI port for K757 IO bracket is displayed as the red circle marked in the above figure.

#### 4040 Motherboard

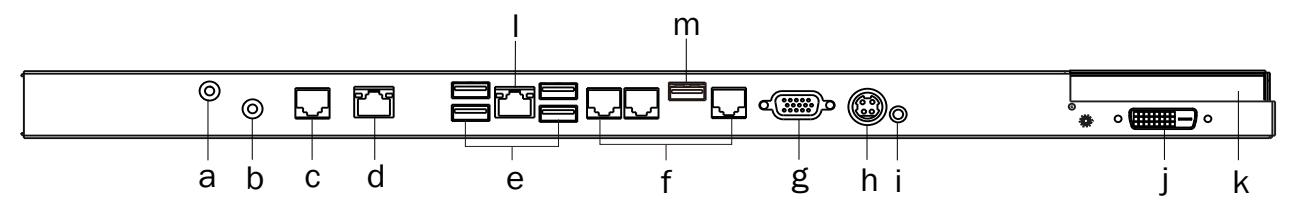

| Item No. | Description                           |
|----------|---------------------------------------|
| а        | Mic in                                |
| b        | Line out                              |
| С        | COM4                                  |
| d        | 2 <sup>nd</sup> LAN                   |
| е        | USB 2.0(x4)                           |
| f        | COM port 1, 2, 3 (from left to right) |
| g        | VGA                                   |
| h        | DC in                                 |
| i        | Power button                          |
| j        | DVI-D (option)                        |
| k        | HDD slot                              |
|          | LAN                                   |
| m        | USB 3.0 (x1)                          |

#### 5040 Motherboard

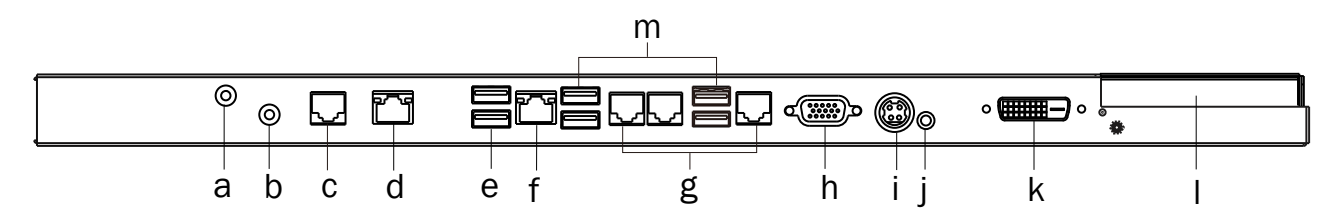

| Item No. | Description                           |
|----------|---------------------------------------|
| а        | Mic in                                |
| b        | Line out                              |
| С        | COM4                                  |
| d        | 2 <sup>nd</sup> LAN                   |
| е        | USB 2.0(x2)                           |
| f        | LAN                                   |
| g        | COM port 1, 2, 3 (from left to right) |
| h        | VGA                                   |
| i        | DC in                                 |
| j        | Power button                          |
| k        | DVI-D                                 |
| I        | HDD slot                              |
| m        | USB 3.0(x4)                           |

#### 5040 Motherboard

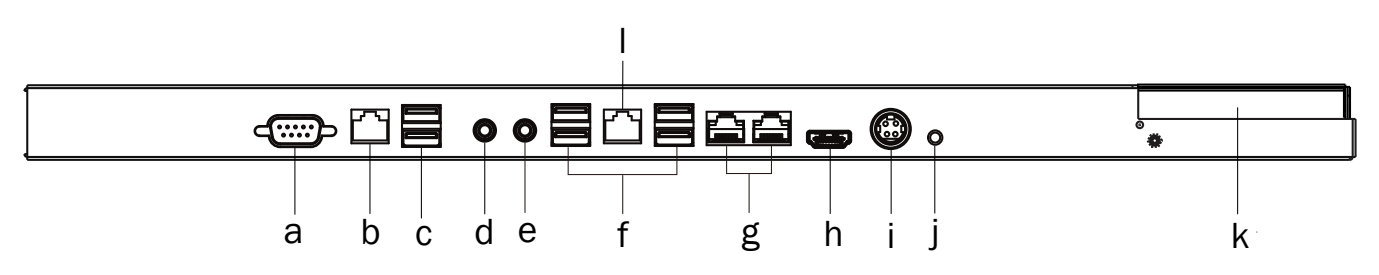

| Item No. | Description                        |  |  |
|----------|------------------------------------|--|--|
| а        | VGA                                |  |  |
| b        | 2 <sup>nd</sup> LAN                |  |  |
| С        | USB 2.0(x2)                        |  |  |
| d        | Mic in                             |  |  |
| е        | Line out                           |  |  |
| f        | USB 3.0(x4)                        |  |  |
| g        | COM port 1, 2 (from left to right) |  |  |
| h        | HDMI                               |  |  |
| i        | DC in                              |  |  |
| j        | Power button                       |  |  |
| k        | HDD slot                           |  |  |
| I        | LAN                                |  |  |

## **2-4.** Dimensions

## 2-4-1. 15.6" System

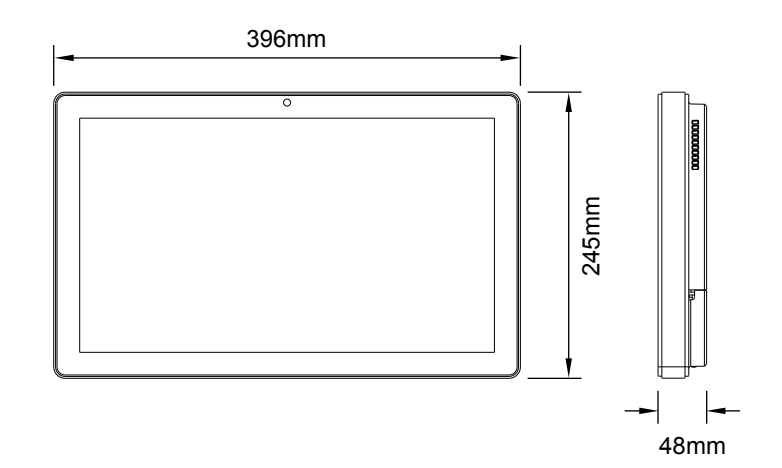

## 2-4-2. 18.5" System

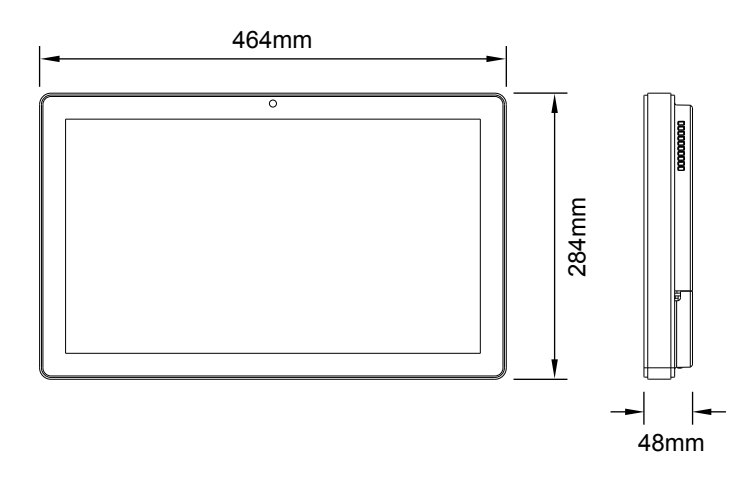

## 2-4-3. 21.5" System

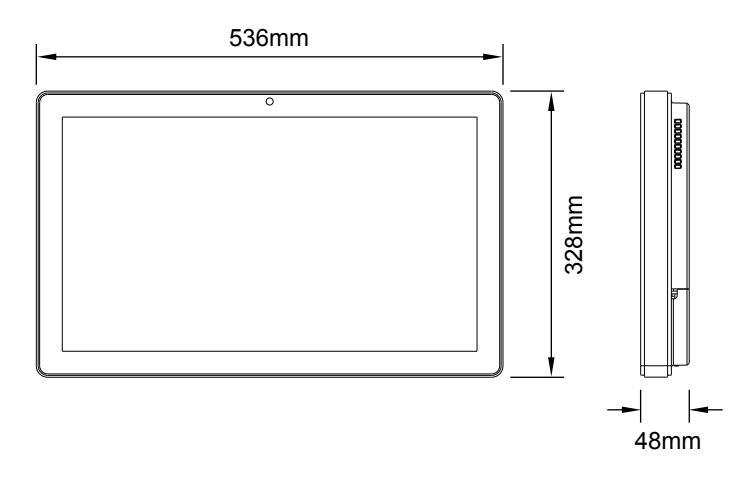

# **3.** System Assembly

## **3-1.** Open the Chassis Cover

The motherboard and RAM module can be replaced by opening the chassis cover, which is located on the back side of the system. Please follow the steps below to open the chassis cover.

1. Turn to the back side of the system and loosen the screws (x2) to release the cable cover first.

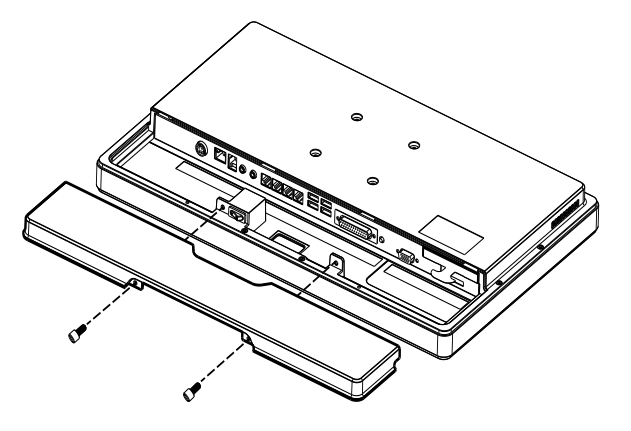

2. Loosen the screws (x8) to open the back cover of the system.

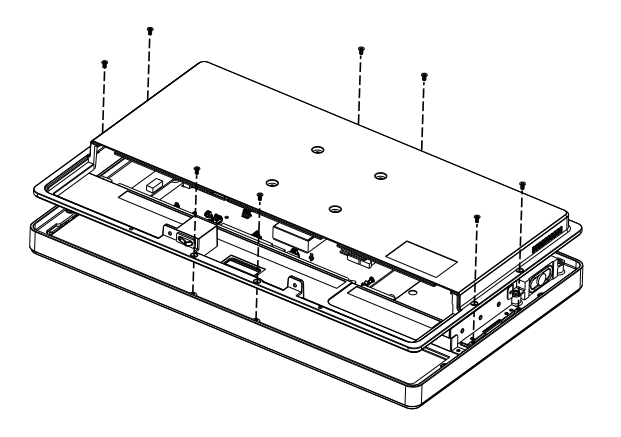

# **3-2.** RAM Module Replacement

To remove and replace the RAM module, please open the chassis cover firstly as steps dscribed in chapter 3-1.

#### **Removing a RAM module**

1. Find the memory slot at the right side of the motherboard.

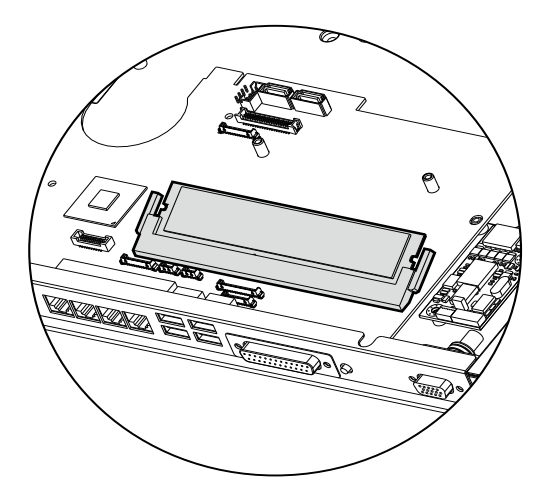

2. Flip the ejector clips outwards to remove the memory module from the memory slot.

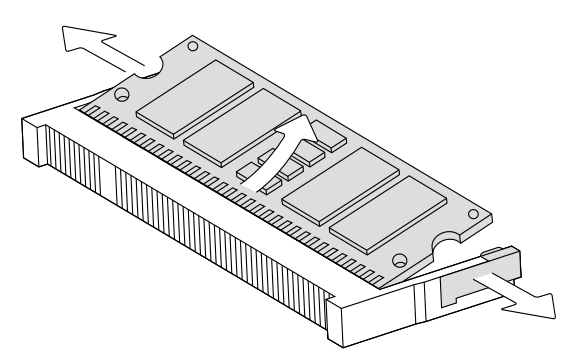

Installing a RAM moudle

3. Slide the memory module into the memory slot and press down until the ejector clips snaps in place.

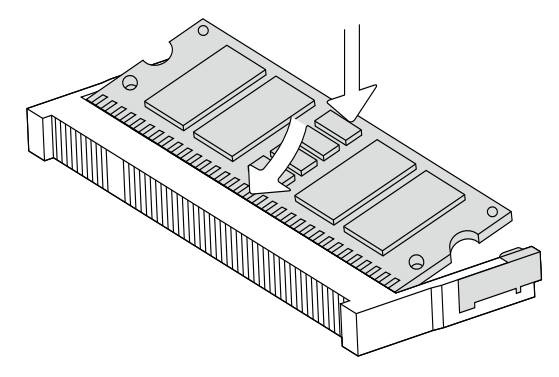

# **3-3.** HDD Replacement

To remove and replace the HDD, please open the cable cover firstly as stpes dscribed in chapter 3-1-1.

1. Find the HDD located at the right side.

2. Pull the HDD tray from the system. For easier removal pull the plastic sheet (see picture) at the same time.

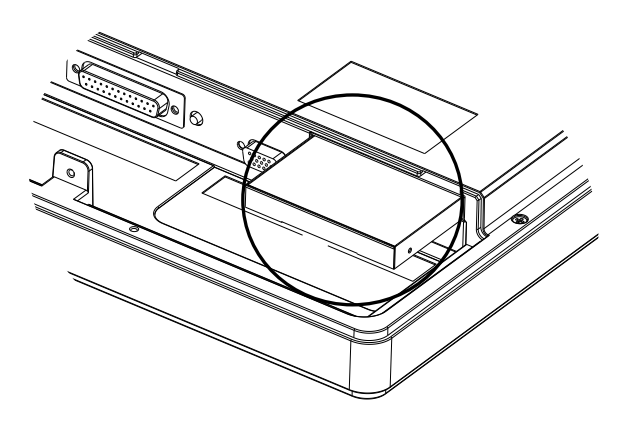

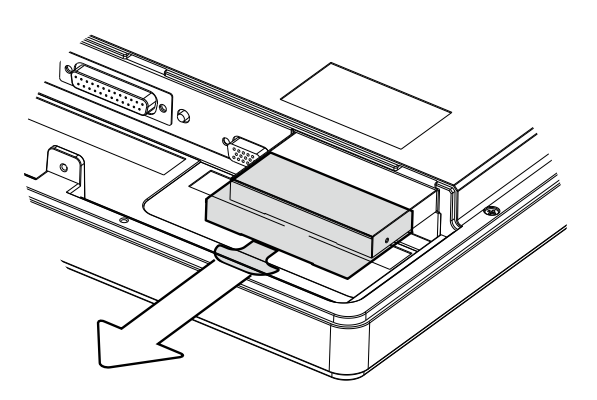

- 3. Attach the HDD to the HDD tray and slide it into the slot until it snaps in place.
- \* Please note the top of the HDD should be on the upper side.

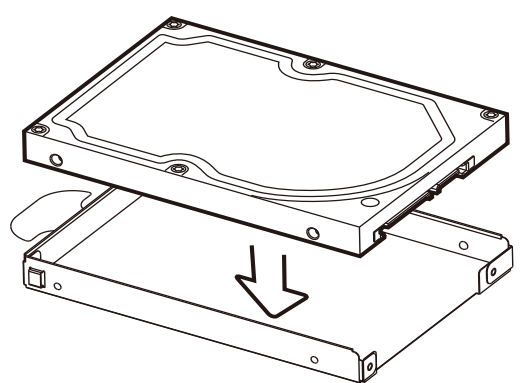

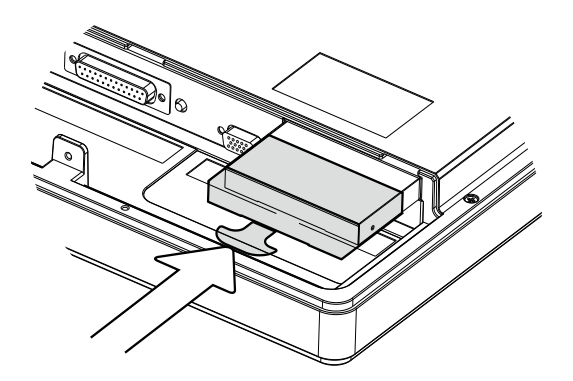

# **4.** Specification

| Model Name                | TP-3040                                                       |                                         |                     |  |  |
|---------------------------|---------------------------------------------------------------|-----------------------------------------|---------------------|--|--|
| Mainboard                 |                                                               | 3040                                    |                     |  |  |
|                           | Intel Haswell CPU, LGA 1150pins, 22nm                         |                                         |                     |  |  |
|                           | i7-4770TI                                                     | i7-4770TE 2.3G(Turbo 3.3G), LLC 8M, 45W |                     |  |  |
|                           | i5-4570TI                                                     | E 2.7G(Turbo 3.3G), LLC                 | 4M, 35W             |  |  |
|                           | i3-4                                                          | 330TE 2.4G, LLC 3M, 3                   | ōW                  |  |  |
|                           | Pentiun                                                       | n G3320TE 2.3G, LLC 3N                  | /l, 35W             |  |  |
|                           | Celeror                                                       | n G1820TE 2.2G, LLC 2M                  | 1, 35W              |  |  |
| Chipset                   | Intel Lyn>                                                    | Point PCH Q87(AMT tec                   | hnology)            |  |  |
| System Memory             | S.O.DIMM x1, FS                                               | B 1333/1600MHz, defa                    | ult 2G, max. 8G     |  |  |
| Graphic Memory            | Intel HD Graphics/H                                           | D Graphics 4600, integr                 | ated in CPU, DX11.1 |  |  |
| LAN controller (Giga LAN) | Intel I218LM (Pr                                              | ny), 2nd LAN Realtek 811                | 1E (F40 board)      |  |  |
| Audio controller          |                                                               | Realtek ALC662VD0-GR                    |                     |  |  |
| Super I/O controller      |                                                               | Winbond W83627UHG                       |                     |  |  |
| LVDS controller           |                                                               | NXP PTN3460                             |                     |  |  |
| BIOS                      |                                                               | Phoenix UEFI                            |                     |  |  |
| Touch controller          |                                                               | Elo coach V (USB)                       |                     |  |  |
| TPM controller            | ٩                                                             | NUVOTON TPM NPCT 420                    |                     |  |  |
| LCD/Touch Panel           |                                                               |                                         |                     |  |  |
| LCD Size                  | 15.6" LED LCD                                                 | 18.5" LED LCD                           | 21.5" LED LCD       |  |  |
| Brightness                | 220 nits                                                      | 250                                     | nits                |  |  |
| Maximal Resolution        | 1366                                                          | x 768                                   | 1920 x 1080         |  |  |
| Touch Screen Type         | True flat resistive t                                         | ouch / True flat projected              | d capacitive touch  |  |  |
| Storage                   |                                                               |                                         |                     |  |  |
| HDD                       | 2.5                                                           | 5" Slim HDD bay, SATA HE                | D                   |  |  |
| Flash Memory              | SATA SSD Flash r                                              | nemory card 8G/16G/3                    | 2G/64G (option)     |  |  |
| Peripherals               | Peripherals                                                   |                                         |                     |  |  |
| Web Cam (Build-in)        |                                                               | 2M Web Cam                              |                     |  |  |
| MSR-right side(Optional)  |                                                               | 3 Track(USB)                            |                     |  |  |
| WiFi (Optional)           | 802.11 b/g/n WLAN card                                        |                                         |                     |  |  |
| Device Box(Optional)      | Smart IC card Reader/Scanner/Function Key Pad/Line Out/Mic In |                                         |                     |  |  |
| Expansion                 |                                                               |                                         |                     |  |  |
| Mini PCI-E Socket         |                                                               | 2 (1 x MB, 1 x F40)                     |                     |  |  |
| External I/O Ports        |                                                               |                                         |                     |  |  |
| USB3.0                    |                                                               | 2 x USB type A                          |                     |  |  |
| USB2.0                    |                                                               | 4 x USB Type A                          |                     |  |  |
| Serial / COM              | 3 x RJ48 (0V/5V/12V default BIOS setting 0V), 1 x RS-232/422  |                                         |                     |  |  |
|                           | without power                                                 |                                         |                     |  |  |
| Parallel                  | N/A                                                           |                                         |                     |  |  |
| LAN (10/100/1000)         | 2 x RJ-45                                                     |                                         |                     |  |  |
| VGA 1 x DB 15 female      |                                                               |                                         |                     |  |  |
| Audio Jack                | 1 x Mic-in, 1 x Line-out                                      |                                         |                     |  |  |
| DC Jack                   | 1 x Latch type (4pin)                                         |                                         |                     |  |  |
| e-SATA                    | Blind Hole                                                    |                                         |                     |  |  |
| Power Button              | 1                                                             |                                         |                     |  |  |
| DVI-D                     |                                                               | 1                                       |                     |  |  |

| Model Name                | TP-3040                                 |                          |                        |
|---------------------------|-----------------------------------------|--------------------------|------------------------|
| Mainboard                 | 3040                                    |                          |                        |
| Thermal Solution          |                                         |                          |                        |
| Thermal Solution          | 1 x                                     | Fan                      | 2 x Fan                |
| Audio                     |                                         |                          |                        |
| Speaker                   |                                         | 2 x 2W                   |                        |
| Environment               |                                         |                          |                        |
| EMC & Safety              | FCC/CE Class A/LVD/EN 60601-1-2         |                          |                        |
| Operating Temperature     | 0°C ~ 35°C (32°F ~ 95°F)                |                          | )                      |
| Storage Temperature       | -20° ~ 60°C (-4°F ~ 140°F)              |                          | F)                     |
| Humidity                  | 25% - 85% RH non-condensing             |                          | ng                     |
| Dust & Water Proof        |                                         | IP 54 (front panel)      |                        |
| Dimensions<br>(W x D x H) | 396 x 245 x 48 mm                       | 464 x 284 x 48 mm        | 536 x 328 x 48 mm      |
| Weight (N.W./G.W.)        | 4.5kg/5.5kg                             | 6.8kg/7.8kg              | 8kg/9kg                |
| Mounting                  | 75mm x 75mm Standard VESA / Panel Mount |                          |                        |
| OS Support                | Windows 7, POSReady                     | 7, Windows 8.1, Linux, W | indows 10 IOT (64-bit) |

| Model Name                | TP-4040                                                                       |                        |  |  |  |  |
|---------------------------|-------------------------------------------------------------------------------|------------------------|--|--|--|--|
| Mainboard                 | 4040                                                                          |                        |  |  |  |  |
| CPU                       | Intel® BayTrail J1900 2.0G (Turbo 2.41G), L2 2M, 10W                          |                        |  |  |  |  |
| Chipset                   | NA                                                                            |                        |  |  |  |  |
| System Memory             | DDR3L, SO-DIMM x1 , FSB 1066 / 1                                              | 1333Mhz, max. 8G       |  |  |  |  |
| Graphic Memory            | Intel Gen7@>300N                                                              | IHz                    |  |  |  |  |
| LAN controller (Giga LAN) | Realtek RTL8111E-VL-CG 10/100/                                                | /1000 BaseT LAN        |  |  |  |  |
| Audio controller          | Realtek ALC662VD0                                                             | -GR                    |  |  |  |  |
| Super I/O controller      | NCT6106D                                                                      |                        |  |  |  |  |
| LVDS controller           | Realtek RTD2136                                                               | R                      |  |  |  |  |
| BIOS                      | Phoenix UEFI                                                                  |                        |  |  |  |  |
| Touch controller          | EETI USB interfac                                                             | e                      |  |  |  |  |
| LCD/Touch Panel           |                                                                               |                        |  |  |  |  |
| LCD Size                  | 15.6" LED LCD 18.5" LED LCD                                                   | 21.5" LED LCD          |  |  |  |  |
| Brightness                | 220 nits                                                                      | 250 nits               |  |  |  |  |
| Maximal Resolution        | 1366 x 768                                                                    | 1920 x 1080            |  |  |  |  |
| Touch Screen Type         | True flat resistive touch / True flat proje                                   | ected capacitive touch |  |  |  |  |
| Storage                   |                                                                               | ·                      |  |  |  |  |
| HDD                       | 2.5" Slim HDD bay. SAT                                                        | A HDD                  |  |  |  |  |
| Flash Memory              | SATA SSD Flash memory card 8G/16                                              | G/32G/64G (option)     |  |  |  |  |
| Peripherals               |                                                                               |                        |  |  |  |  |
| Web Cam (Build-in)        | 2M Web Cam                                                                    |                        |  |  |  |  |
| F40                       | 2nd LAN (RJ-45) & COM & Wide Range Power (12~48Vdc)                           |                        |  |  |  |  |
| MSR-right side(Optional)  | 3 Track(USB)                                                                  |                        |  |  |  |  |
| WiFi (Optional)           | 802.11 b/g/n WLAN card                                                        |                        |  |  |  |  |
| Device Box(Optional)      | Smart IC card Reader/Scanner/Function Key Pad/Line Out/Mic In                 |                        |  |  |  |  |
| Expansion                 |                                                                               |                        |  |  |  |  |
| Mini PCI-E Socket         | 1 (half-length)                                                               |                        |  |  |  |  |
| External I/O Ports        |                                                                               |                        |  |  |  |  |
| USB3.0                    | 1 x USB Type A                                                                |                        |  |  |  |  |
| USB2.0                    | 4 x USB Type A                                                                |                        |  |  |  |  |
| Serial / COM              | 3 x RJ48 (0V/5V/12V default BIOS setting 0V), 1 x RS-232/422<br>without power |                        |  |  |  |  |
| LAN                       | 1 x RJ-45                                                                     |                        |  |  |  |  |
| 2 <sup>nd</sup> LAN       | mini-PCle to F40 (port o                                                      | on F40)                |  |  |  |  |
| VGA                       | 1 x DB 15 female                                                              | <u>;</u>               |  |  |  |  |
| Audio Jack                | 1 x Mic-in, 1 x Line-                                                         | out                    |  |  |  |  |
| DC Jack                   | 1 x Latch type (4pi                                                           | n)                     |  |  |  |  |
| Power Button              | 1                                                                             |                        |  |  |  |  |
| DVI-D                     | 1(option)                                                                     |                        |  |  |  |  |
| Thermal Solution          |                                                                               |                        |  |  |  |  |
| Thermal Solution          | 1 x Fan                                                                       | 2 x Fan                |  |  |  |  |
| Audio                     |                                                                               |                        |  |  |  |  |
| Speaker                   | 2 x 2W                                                                        |                        |  |  |  |  |
| Power                     |                                                                               |                        |  |  |  |  |
| Power Adapter             | DC 19V / 65W                                                                  | DC 19V / 90W           |  |  |  |  |
| Environment               |                                                                               |                        |  |  |  |  |
| EMC & Safety              | FCC/CE Class A/LVD/EN 60601-1-2                                               |                        |  |  |  |  |
| Operating Temperature     | 0°C ~ 35°C (32°F ~ 95°F)                                                      |                        |  |  |  |  |
| Storage Temperature       | -20° ~ 60°C (-4°F ~ 140°F)                                                    |                        |  |  |  |  |

| Model Name                | TP-4040                                                   |                   |                   |  |  |  |
|---------------------------|-----------------------------------------------------------|-------------------|-------------------|--|--|--|
| Mainboard                 | 4040                                                      |                   |                   |  |  |  |
| Humidity                  | 25% - 85% RH non-condensing                               |                   |                   |  |  |  |
| Dust & Water Proof        | IP 54 (front panel)                                       |                   |                   |  |  |  |
| Dimensions<br>(W x D x H) | 396 x 245 x 48 mm                                         | 464 x 284 x 48 mm | 536 x 328 x 48 mm |  |  |  |
| Weight (N.W./G.W.)        | 4.5kg/5.5kg 6.8kg/7.8kg 8kg/9kg                           |                   |                   |  |  |  |
| Mounting                  | 75mm x 75mm Standard VESA / Panel Mount                   |                   |                   |  |  |  |
| OS Support                | Windows 7, POSReady 7, Windows 8.1, Linux, Windosw 10 IOT |                   |                   |  |  |  |

| Model Name                | TP-5040                                                                       |                             |                                       |  |  |
|---------------------------|-------------------------------------------------------------------------------|-----------------------------|---------------------------------------|--|--|
| Mainboard                 | 5040                                                                          |                             |                                       |  |  |
|                           | Intel SKYLAKE U CPU                                                           |                             |                                       |  |  |
| CPU                       | Celeron 3955U 2GHz, LLC 2M (15W)                                              |                             |                                       |  |  |
|                           | i3-6100U 2.3GHz, LLC 3M (15W)                                                 |                             |                                       |  |  |
|                           |                                                                               | i5-6300U 2.4GHz             |                                       |  |  |
| Chipset                   |                                                                               | SoC built-in CPU            |                                       |  |  |
| System Memory             | DDR3L:                                                                        | 1600MHz (8GB Max); 1 C      | hannel                                |  |  |
| Graphic Memory            | Intel Gra                                                                     | phic (Gen 9) DX12, define   | e on CPU                              |  |  |
| LAN controller (Giga LAN) | Realtek RTL8                                                                  | 111E-VL-CG 10/100/100       | 0 baseT LAN                           |  |  |
| LCD/Touch Panel           | 1                                                                             |                             |                                       |  |  |
| LCD Size                  | 15.6" LED LCD                                                                 | 18.5" LED LCD               | 21.5" LED LCD                         |  |  |
| Brightness                | 220 nits                                                                      | 250                         | nits                                  |  |  |
| Maximal Resolution        | 1366                                                                          | x 768                       | 1920 x 1080                           |  |  |
| Touch Screen Type         | True flat resistive t                                                         | touch / True flat projected | I capacitive touch                    |  |  |
| Storage                   | 1                                                                             |                             |                                       |  |  |
| HDD                       | 2.5                                                                           | 5" Slim HDD bay, SATA HD    | D                                     |  |  |
| Flash Memory              | SATA SSD Flash r                                                              | memory card 8G/16G/32       | 2G/64G (option)                       |  |  |
| Peripherals               | 1                                                                             |                             |                                       |  |  |
| Web Cam (Build-in)        |                                                                               | 2M Web Cam                  | -                                     |  |  |
| F40                       | 2nd LAN (RJ-45) & COM & Wide Range Power (12~48Vdc)                           |                             |                                       |  |  |
| MSR-right side(Optional)  | 3 Track(USB)                                                                  |                             |                                       |  |  |
| WiFi (Optional)           | 802.11 b/g/n WLAN card                                                        |                             |                                       |  |  |
| Device Box(Optional)      | Smart IC card Reader/Scanner/Function Key Pad/Line Out/Mic In                 |                             |                                       |  |  |
| Expansion                 | 1                                                                             |                             |                                       |  |  |
| Mini PCI-E Socket         |                                                                               | 1 (half-length)             |                                       |  |  |
| External I/O Ports        | ·                                                                             |                             |                                       |  |  |
| USB3.0                    |                                                                               | 4 x USB Type A              |                                       |  |  |
| USB2.0                    |                                                                               | 2 x USB Type A              |                                       |  |  |
| Serial / COM              | 3 x RJ48 (0V/5V/12V default BIOS setting 0V), 1 x RS-232/422<br>without power |                             |                                       |  |  |
| I AN                      |                                                                               | 1 x R I-45                  |                                       |  |  |
| 2 <sup>nd</sup> LAN       | mir                                                                           | ni-PCle to F40 (port on F4  | .0)                                   |  |  |
| VGA                       |                                                                               | 1 x DB 15 female            | - /                                   |  |  |
| Audio Jack                |                                                                               | 1 x Mic-in. 1 x Line-out    |                                       |  |  |
| DC Jack                   |                                                                               | 1 x Latch type (4pin)       |                                       |  |  |
| Power Button              |                                                                               | 1                           |                                       |  |  |
| DVI-D                     |                                                                               | 1(option)                   |                                       |  |  |
| Thermal Solution          | 1                                                                             | (-1 )                       |                                       |  |  |
| Thermal Solution          | 1 >                                                                           | Fan                         | 2 x Fan                               |  |  |
| Audio                     |                                                                               |                             | <b>,</b>                              |  |  |
| Speaker                   | 2 x 2W                                                                        |                             |                                       |  |  |
| Power                     |                                                                               |                             |                                       |  |  |
| Power Adapter             | DC 19V / 65W DC 19V / 90W                                                     |                             |                                       |  |  |
| Environment               |                                                                               |                             | , , , , , , , , , , , , , , , , , , , |  |  |
| EMC & Safety              | FCC/CE Class A/LVD/EN 60601-1-2                                               |                             |                                       |  |  |
| Operating Temperature     | 0°C ~ 35°C (32°F ~ 95°F)                                                      |                             |                                       |  |  |
| Storage Temperature       | -20° ~ 60°C (-4°F ~ 140°F)                                                    |                             |                                       |  |  |

| Model Name         | TP-5040                                                           |                       |                      |  |  |  |
|--------------------|-------------------------------------------------------------------|-----------------------|----------------------|--|--|--|
| Mainboard          | 5040                                                              |                       |                      |  |  |  |
| Humidity           | 25%                                                               | - 85% RH non-condensi | ng                   |  |  |  |
| Dust & Water Proof |                                                                   | IP 54 (front panel)   |                      |  |  |  |
| Dimensions         | 206 v 245 v 49 mm                                                 | 161 x 281 x 18 mm     | 526 x 220 x 40 mm    |  |  |  |
| (W x D x H)        | 590 X 245 X 40 mm                                                 | 404 X 204 X 40 11111  | 550 x 526 x 46 11111 |  |  |  |
| Weight (N.W./G.W.) | 4.5kg/5.5kg 6.8kg/7.8kg 8kg/9kg                                   |                       |                      |  |  |  |
| Mounting           | 75mm x 75mm Standard VESA / Panel Mount                           |                       |                      |  |  |  |
|                    | Windows 7 pro(64-bit), POSReady 7 (64-bit), Windows 8.2           |                       |                      |  |  |  |
| 05 Support         | bit), Windows Embedded industry 8.1(64-bit), Windows 10 (64-bit), |                       |                      |  |  |  |
| 03 Support         | Windows 10 IOT (64-bit)                                           |                       |                      |  |  |  |
|                    |                                                                   | Linux                 |                      |  |  |  |

| Model Name                | TM-5040                                            |                                      |                             |  |  |  |
|---------------------------|----------------------------------------------------|--------------------------------------|-----------------------------|--|--|--|
| Mainboard                 | 5040                                               |                                      |                             |  |  |  |
|                           |                                                    | Intel SKYLAKE U CPU                  |                             |  |  |  |
|                           | Celeron                                            | Celeron 3955U 2GHz, LLC 2M (15W,EIA) |                             |  |  |  |
| CPU                       | (i3-610                                            | 0U 2.3GHz, LLC 3M (15)               | N, EIA))                    |  |  |  |
|                           | i5-630                                             | 00U 2.4GHz, LLC 3M (15               | 5W,IA)                      |  |  |  |
|                           | (i7-660                                            | 00U 2.6GHz, LLC 4M (15               | W, EIA)                     |  |  |  |
| Chipset                   |                                                    | NA                                   |                             |  |  |  |
| System Memory             | DDR4 21                                            | .33 MHz (32GB Max) ; 2               | Channel                     |  |  |  |
| Graphic Memory            | Intel Grap                                         | ohic (Gen 9) DX12, define            | e on CPU                    |  |  |  |
| LAN controller (Giga LAN) | Intel WG I219 L                                    | M (1st LAN), Intel WG I2             | 11 AT (2 <sup>nd</sup> LAN) |  |  |  |
| LCD/Touch Panel           |                                                    |                                      |                             |  |  |  |
| LCD Size                  | 15.6" LED LCD                                      | 18.5" LED LCD                        | 21.5" LED LCD               |  |  |  |
| Brightness                | 220 nits                                           | 250                                  | nits                        |  |  |  |
| Maximal Resolution        | 1366                                               | x 768                                | 1920 x 1080                 |  |  |  |
| Touch Screen Type         | True flat resistive t                              | ouch / True flat projected           | d capacitive touch          |  |  |  |
| Storage                   | -                                                  |                                      |                             |  |  |  |
| HDD                       | 2.5                                                | 5" Slim HDD bay, SATA HE             | DD                          |  |  |  |
| Flash Memory              | SATA SSD Flash memory card 8G/16G/32G/64G (option) |                                      |                             |  |  |  |
| Peripherals               | ·                                                  |                                      |                             |  |  |  |
| Web Cam (Build-in)        | 2M Web Cam                                         |                                      |                             |  |  |  |
| MSR-right side(Optional)  | 3 Track(USB)                                       |                                      |                             |  |  |  |
| WiFi (Optional)           | 802.11 b/g/n WLAN card                             |                                      |                             |  |  |  |
| Device Box(Optional)      | Smart IC card Reader/Scanner/Line Out/Mic In/RFID  |                                      |                             |  |  |  |
| Expansion                 |                                                    |                                      |                             |  |  |  |
| Mini PCI-E Socket         | 1 (half-length)                                    |                                      |                             |  |  |  |
| External I/O Ports        |                                                    |                                      |                             |  |  |  |
| USB                       | 2 x USB2.0                                         |                                      |                             |  |  |  |
|                           |                                                    | 4 x USB 3.0/2.0                      |                             |  |  |  |
| Serial / COM              | 2 x RJ48 (0V/5V/12                                 | V default BIOS setting 0             | /), RS232/422/485           |  |  |  |
| LAN                       |                                                    | 1 (1x WG1219LM)                      |                             |  |  |  |
| 2 <sup>nd</sup> LAN       |                                                    | 1(1x INTEL WG1211AT)                 |                             |  |  |  |
| HDMI                      |                                                    | 1                                    |                             |  |  |  |
| VGA                       |                                                    | 1 x DB 15 female                     |                             |  |  |  |
| Audio Jack                |                                                    | 1 x Mic-in, 1 x Line-out             |                             |  |  |  |
| DC Jack                   | 1 (Lock type)                                      |                                      |                             |  |  |  |
| Power Button              | 1                                                  |                                      |                             |  |  |  |
| Control / Indicater       |                                                    |                                      |                             |  |  |  |
| Power switch              | 1                                                  |                                      |                             |  |  |  |
| Audio                     |                                                    |                                      |                             |  |  |  |
| Speaker                   | 2 x 2W                                             |                                      |                             |  |  |  |
| Power                     |                                                    |                                      |                             |  |  |  |
| Wide Range Voltage        | 12V ~ 48V                                          |                                      |                             |  |  |  |

| Model Name               |                                                                  | TM-5040                    |                 |  |  |  |
|--------------------------|------------------------------------------------------------------|----------------------------|-----------------|--|--|--|
| Mainboard                | 5040                                                             |                            |                 |  |  |  |
|                          | DC 19V/90W                                                       |                            |                 |  |  |  |
| Dowor Adaptor            | Mfr.: MEAN WELL Enterprises Co., Ltd.                            |                            |                 |  |  |  |
| Power Adapter            | Model: GSM90A19                                                  |                            |                 |  |  |  |
|                          | I/P: 100-240Vac, 50/60 Hz, 1.3-0.6A                              |                            |                 |  |  |  |
| Environment              |                                                                  |                            |                 |  |  |  |
| EMC & Safety             |                                                                  | FCC / CE Class B, LVD      |                 |  |  |  |
|                          | FCC / CE(EN                                                      | 155032:2010 + AC:2016      | CLASS B)        |  |  |  |
|                          |                                                                  | EN60601-1-2:2015           |                 |  |  |  |
|                          | Stand                                                            | lard: ANSI/AAMI ES6060     | 1-1             |  |  |  |
|                          | (2005/®202                                                       | L2 + A1:2012, C1:2009/     | ( R)2012+       |  |  |  |
| Certification            | A2:2010/(R)2012) -                                               | Amendment 1 - Revision     | Date 2012/08/21 |  |  |  |
|                          | CAN/CSA-C22.2 No. 60601-1:14 - Edition 3 - Revision Date 2014/03 |                            |                 |  |  |  |
|                          | RoHS(2011/65/EU)                                                 |                            |                 |  |  |  |
|                          | WEEE(2012/19/EU)                                                 |                            |                 |  |  |  |
|                          | REACH                                                            |                            |                 |  |  |  |
| Operating Temperature    | 0°(                                                              | C ~ 40 °C (32 °F ~ 104 °F  | -)              |  |  |  |
| Storage Temperature      | -20                                                              | 0° ~ 60°C (-4°F ~ 140°F    | )               |  |  |  |
| Operating Altitude Range |                                                                  | 0-2000m                    |                 |  |  |  |
| Storage Altitude Range   |                                                                  | 0-2000m                    |                 |  |  |  |
| Humidity                 | 20%                                                              | - 85% RH non-condensi      | ng              |  |  |  |
| Dust & Water Proof       | IPXC                                                             | ) (IP54 for front panel on | ly)             |  |  |  |
| Dimensions(W x D x H)    | 396 x 245 x 48 mm 464 x 284 x 48 mm 536 x 328 x 48 mm            |                            |                 |  |  |  |
| Weight                   | 3.76kg                                                           | 5.02kg                     | 6.9kg           |  |  |  |
| Mounting                 | 75mm x 75                                                        | mm Standard VESA / Pa      | nel Mount       |  |  |  |
|                          | Legacy: Windows 7                                                |                            |                 |  |  |  |
| OS Support               | UEFI: Windows Embedded industry 8.1 (64-bit), Windows IOT 10(6   |                            |                 |  |  |  |
|                          | Linux : Ubuntu After 15.10, Fedora After 23                      |                            |                 |  |  |  |

# **5.** Configuration

## 5-1. 3040 Motherboard Layout

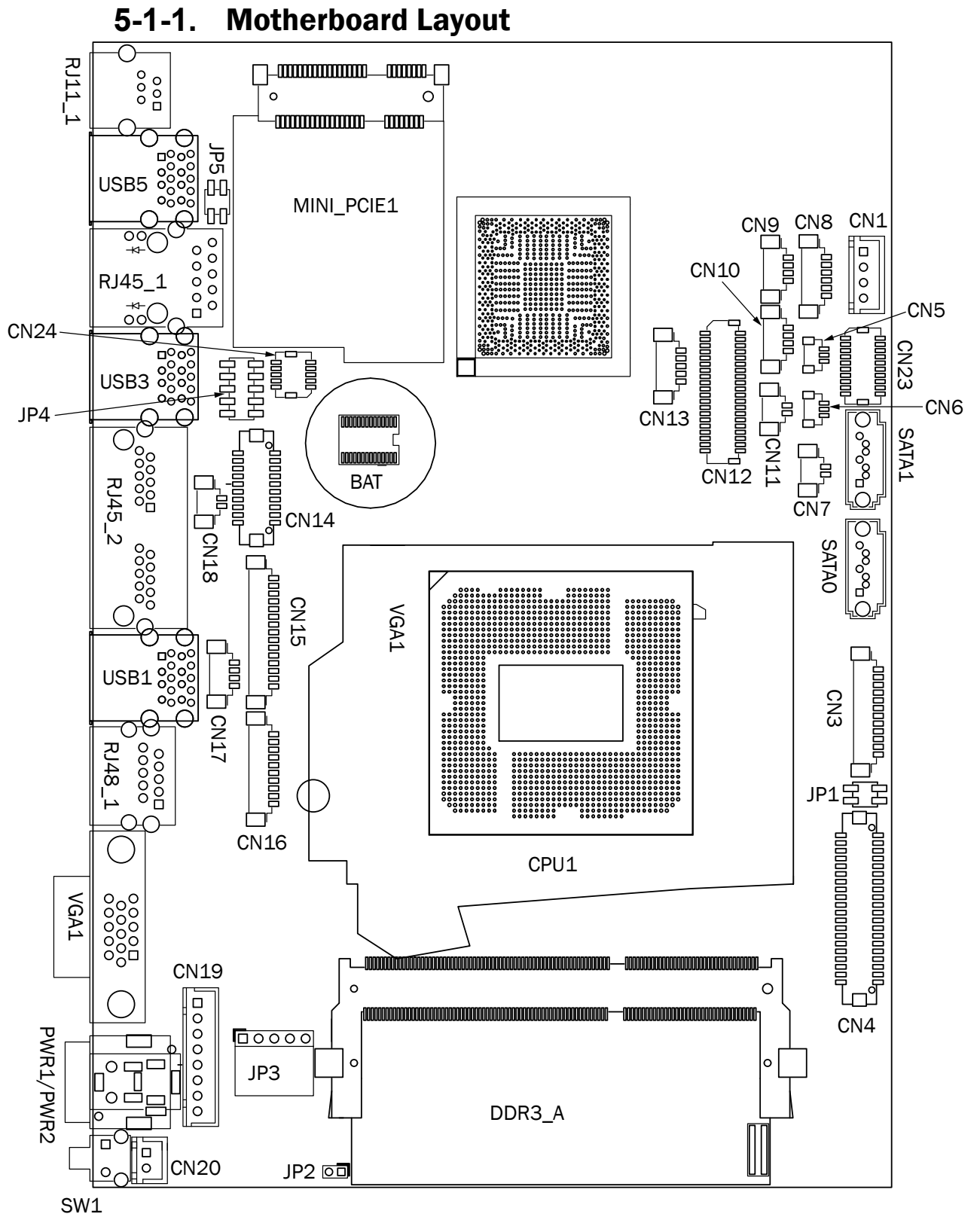

## 5-1-2. Connectors & Functions

| Connector | Function                 |  |  |  |
|-----------|--------------------------|--|--|--|
| CN1       | SATA power connector     |  |  |  |
| CN3       | Inverter connector       |  |  |  |
| CN4       | LVDS connector           |  |  |  |
| CN5       | CPU FAN connector        |  |  |  |
| CN6       | System FAN connector     |  |  |  |
| CN7       | HDD LED connector        |  |  |  |
| CN8       | peaker & MIC connector   |  |  |  |
| CN9/10    | USB port (internal)      |  |  |  |
| CN11      | Power LED connector      |  |  |  |
| CN12      | 40pin external connector |  |  |  |
| CN13      | EC Debug                 |  |  |  |
| CN14      | Printer connector        |  |  |  |
| CN15      | MSR connector            |  |  |  |
| CN16      | COM5 (touch) connector   |  |  |  |
| CN17      | PS2 keyboard connector   |  |  |  |
| CN18      | RTC connector            |  |  |  |
| CN19      | Wide Range               |  |  |  |
| CN20      | Power button (internal)  |  |  |  |
| CN21      | _CM connector            |  |  |  |
| CN22      | 51pin connector          |  |  |  |
| CN23      | SDU connector            |  |  |  |
| CN24      | SDU connector (LAN)      |  |  |  |
| RJ45_1    | LAN connector            |  |  |  |
| RJ45_2    | COM1/ COM2               |  |  |  |
| RJ48_1    | СОМЗ                     |  |  |  |
| PWR1      | DC Jack (4 pin)          |  |  |  |
| PWR2      | DC Jack (2 pin)          |  |  |  |
| SATAO     | SATAO                    |  |  |  |
| SATA1     | SATA1                    |  |  |  |
| SW1       | Power button             |  |  |  |
| USB1      | USB3.0                   |  |  |  |
| USB4      | USB2.0                   |  |  |  |
| USB6      | USB2.0                   |  |  |  |
| VGA1      | CRT connector            |  |  |  |
| DDR3_A    | DDR3 SO-DIMM             |  |  |  |
| JP1       | Inverter select          |  |  |  |
| JP2       | Hareware Reset           |  |  |  |
| JP3       | Touch connector          |  |  |  |
| JP4       | LCD ID setting           |  |  |  |

## 5-1-3. Jumper Setting

#### **Inverter Selection**

| Function | JP1                                               |
|----------|---------------------------------------------------|
| ▲ LED    | 1 3<br>2 4                                        |
| CCFL     | $ \begin{array}{c} 1 \\ 3 \\ 2 \\ 4 \end{array} $ |

#### COM1/COM2/COM3 Power Setting

COM1, COM2 and COM3 can be set to provide power to your serial device. The voltage can be set to +5V or +12V in the BIOS.

- Power on the system, and press the <DEL> key when the system is booting up to enter the BIOS Setup utility.
- 2. Select the Advanced tab.
- Select VGA/COM Power Configuration Ports and press <Enter> to go to display the available options.
- 4. To enable the power, select COM1 ,COM2 or COM3 Power setting and press <Enter>. Select Power and press <Enter>. Save the change by pressing F10.

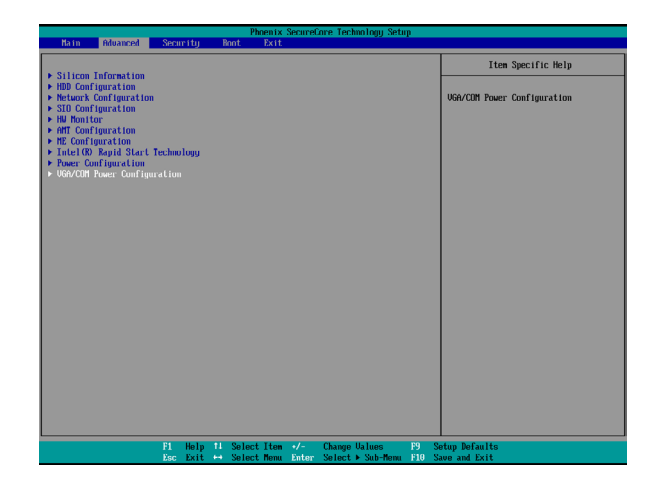

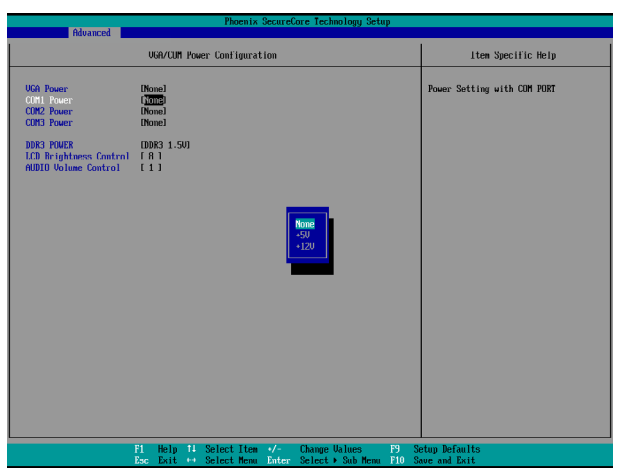

▲ = Manufacturer Default Setting

#### **LCD ID Setting**

| Deve el # | Desclution  | L    | /DS     | Output        |                                                       |
|-----------|-------------|------|---------|---------------|-------------------------------------------------------|
| Panel#    | Resolution  | Bits | Channel | Interface     | JP4                                                   |
| 1         | 800 x 600   | 18   | Single  | LVDS<br>Panel | 1 3 5 7 9<br>2 4 6 8 10                               |
| 2         | 800 x 600   | 24   | Single  | LVDS<br>Panel | 1 3 5 7 9<br>2 4 6 8 10                               |
| 3         | 1024 x 768  | 18   | Single  | LVDS<br>Panel | 1 3 5 7 9<br>2 4 6 8 10                               |
| 4         | 1024 x 768  | 24   | Single  | LVDS<br>Panel | 1 3 5 7 9<br>2 4 6 8 10                               |
| 5         | 1366 x 768  | 18   | Single  | LVDS<br>Panel | 1 3 5 7 9<br>2 4 6 8 10                               |
| 6         | 1366 x 768  | 24   | Single  | LVDS<br>Panel | $ \begin{array}{cccccccccccccccccccccccccccccccccccc$ |
| 7         | 1024 x 600  | 18   | Single  | LVDS<br>Panel | 1 3 5 7 9<br>2 4 6 8 10                               |
| 8         | 1280 x 1024 | 24   | Dual    | LVDS<br>Panel | $ \begin{array}{cccccccccccccccccccccccccccccccccccc$ |
| 9         | 1440 x 900  | 24   | Dual    | LVDS<br>Panel | $ \begin{array}{cccccccccccccccccccccccccccccccccccc$ |
| 15        | 1920 x 1080 | 24   | Dual    | LVDS<br>Panel | 1 3 5 7 9<br>2 4 6 8 10                               |
|           |             |      |         | CRT           | $\begin{array}{rrrrrrrrrrrrrrrrrrrrrrrrrrrrrrrrrrrr$  |
| 1         |             |      |         |               |                                                       |

122Jumper open2Jumper short

## 5-2. 4040 V2.1 Motherboard Layout

### 5-2-1. Motherboard Layout

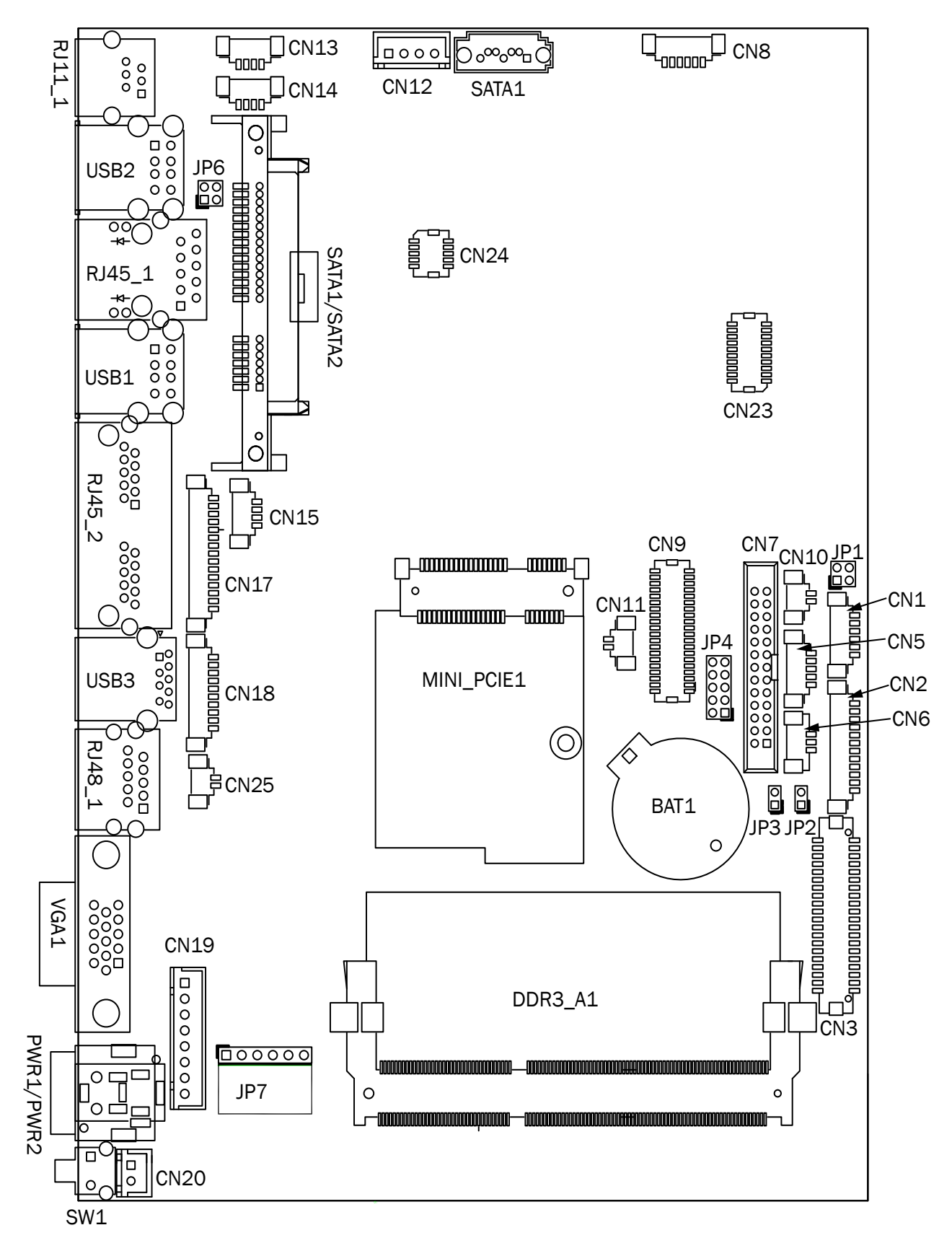

| Connector   | Function                 |  |  |  |
|-------------|--------------------------|--|--|--|
| CN1         | Front I/O board          |  |  |  |
| CN2         | Inverter connector       |  |  |  |
| CN3         | LVDS connector           |  |  |  |
| CN6         | System FAN connector     |  |  |  |
| CN7         | LPT port connector       |  |  |  |
| CN8         | Speaker & MIC connector  |  |  |  |
| CN9         | 40pin external connector |  |  |  |
| CN10        | HDD LED connector        |  |  |  |
| CN11        | Power LED connector      |  |  |  |
| CN12        | SATA power connector     |  |  |  |
| CN13/14     | USB port (internal)      |  |  |  |
| CN15        | PS2 keyboard connector   |  |  |  |
| CN17        | MSR connector            |  |  |  |
| CN18        | COM5 (touch) connector   |  |  |  |
| CN19        | Wide Range               |  |  |  |
| CN20        | Power button (internal)  |  |  |  |
| CN21        | LCM connector            |  |  |  |
| CN22        | POS325 51pin connector   |  |  |  |
| CN25        | S5/S0 Status LED         |  |  |  |
| PWR1/PWR2   | DC Jack                  |  |  |  |
| RJ45_1      | LAN connector            |  |  |  |
| RJ45_2      | COM1/ COM2               |  |  |  |
| RJ48_1      | COM3                     |  |  |  |
| DDR3_A1     | DDR3 SO-DIMM             |  |  |  |
| SATAO/SATA2 | SATA                     |  |  |  |
| USB1/USB2   | USB2.0                   |  |  |  |
| USB3        | USB3.0                   |  |  |  |
| VGA1        | CRT connector            |  |  |  |
| SW1         | Power button             |  |  |  |
| MINI_PCIE1  | MINI PCIE                |  |  |  |
| JP1         | Inverter select          |  |  |  |
| JP4         | LCD ID setting           |  |  |  |
| JP7         | Touch connector          |  |  |  |

## 5-2-2. Connectors & Functions

## 5-2-3. Jumper Setting

#### **Inverter Selection**

| Function | JP1                                   |
|----------|---------------------------------------|
| ▲ LED    | 1 3<br>2 4                            |
| CCFL     | $\begin{array}{c}1&3\\2&4\end{array}$ |

#### COM1/COM2/COM3 Power Setting

COM1, COM2 and COM3 can be set to provide power to your serial device. The voltage can be set to +5V or +12V in the BIOS.

- Power on the system, and press the <DEL> key when the system is booting up to enter the BIOS Setup utility.
- 2. Select the Advanced tab.
- Select VGA/COM Power Configuration Ports and press <Enter> to go to display the available options.
- To enable the power, select COM1 ,COM2 or COM3 Power setting and press <Enter>. Select Power and press <Enter>. Save the change by pressing F10.

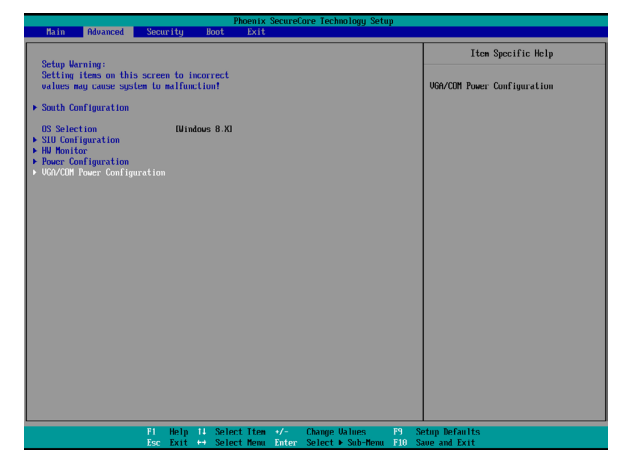

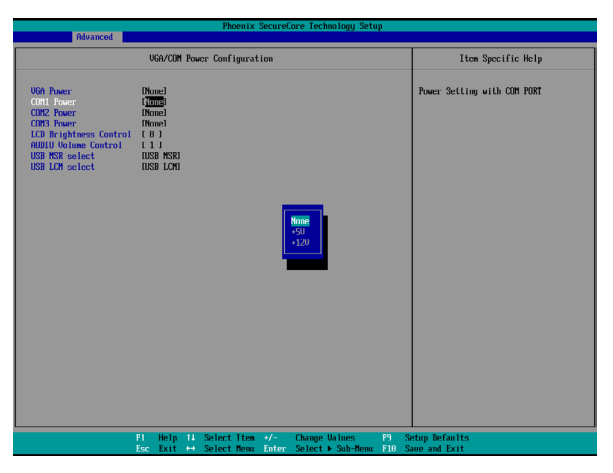

▲ = Manufacturer Default Setting

#### LCD ID Setting

| Den el# | Decelution  | L    | /DS     | Output        |                                                                           |
|---------|-------------|------|---------|---------------|---------------------------------------------------------------------------|
| Panel#  | Resolution  | Bits | Channel | Interface     | JP3                                                                       |
| 1       | 800 x 600   | 18   | Single  | LVDS<br>Panel | 1 3 5 7 9<br>2 4 6 8 10                                                   |
| 2       | 800 x 600   | 24   | Single  | LVDS<br>Panel | 1 3 5 7 9<br>2 4 6 8 10                                                   |
| 3       | 1024 x 768  | 18   | Single  | LVDS<br>Panel | $\begin{array}{cccccccccccccccccccccccccccccccccccc$                      |
| 4       | 1024 x 768  | 24   | Single  | LVDS<br>Panel | $ \begin{array}{cccccccccccccccccccccccccccccccccccc$                     |
| 5       | 1366 x 768  | 18   | Single  | LVDS<br>Panel | 1 3 5 7 9<br>2 4 6 8 10                                                   |
| 6       | 1366 x 768  | 24   | Single  | LVDS<br>Panel | $ \begin{array}{cccccccccccccccccccccccccccccccccccc$                     |
| 7       | 1024 x 600  | 18   | Single  | LVDS<br>Panel | 1 3 5 7 9<br>2 4 6 8 10                                                   |
| 8       | 1280 x 1024 | 24   | Dual    | LVDS<br>Panel | 1 3 5 7 9<br>2 4 6 8 10                                                   |
| 9       | 1440 x 900  | 24   | Dual    | LVDS<br>Panel | $ \begin{array}{cccccccccccccccccccccccccccccccccccc$                     |
| 10      | 1028 x 800  | 18   | Dual    | LVDS<br>Panel | $ \begin{bmatrix} 1 & 3 & 5 & 7 & 9 \\ 2 & 4 & 6 & 8 & 10 \end{bmatrix} $ |
| 15      | 1920 x 1080 | 24   | Dual    | LVDS<br>Panel | 1 3 5 7 9<br>2 4 6 8 10                                                   |
|         |             |      |         | CRT           | 1 3 5 7 9<br>2 4 6 8 10                                                   |

1<br/>2Jumper open1<br/>2Jumper short

## 5-3. 4040 V4.0 Motherboard Layout

SW1

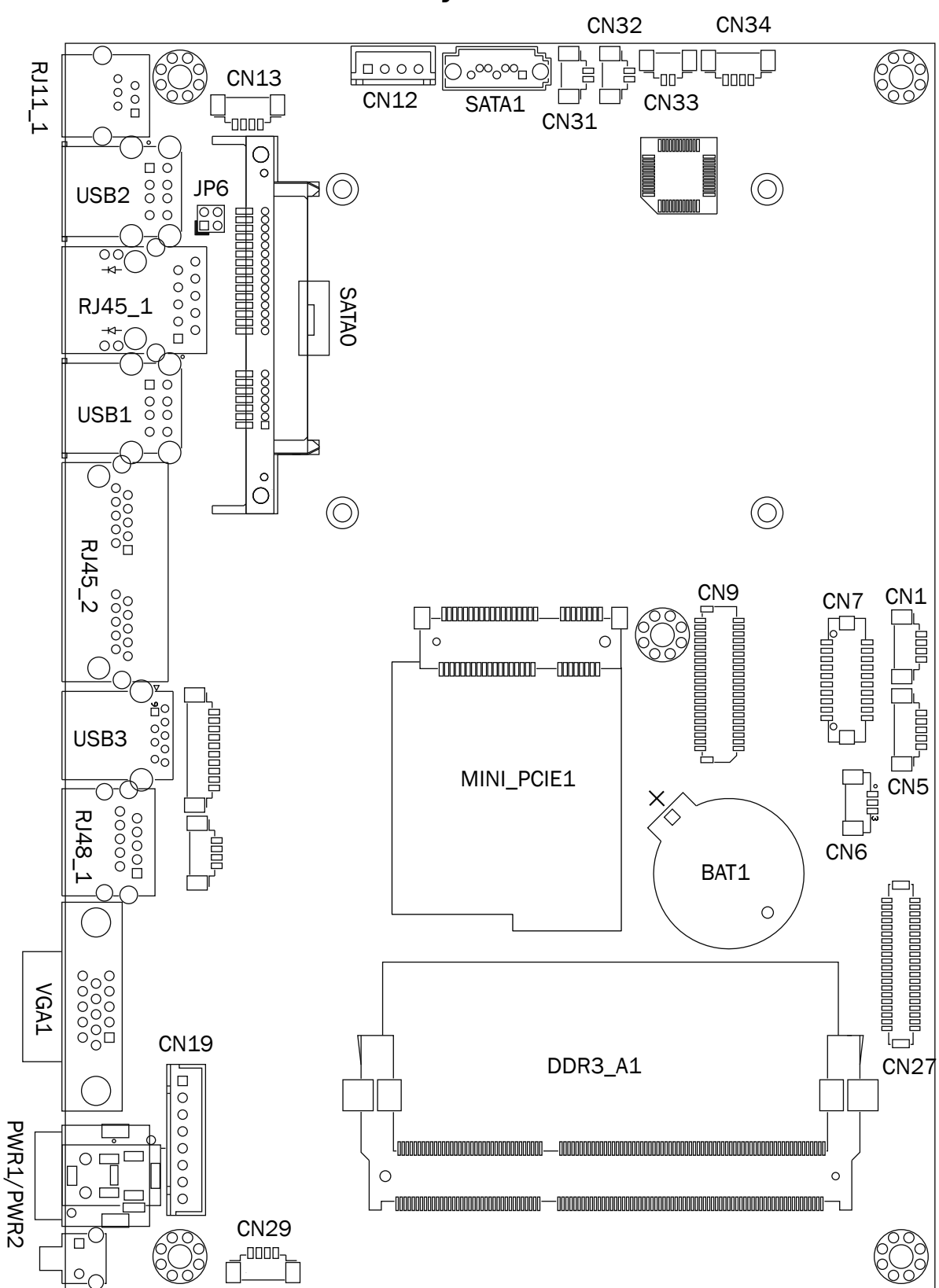

### 5-3-1. Motherboard Layout

| Connector          | Function                           |  |  |
|--------------------|------------------------------------|--|--|
| CN1/CN13/CN21/CN29 | Internal USB connector             |  |  |
| CN5                | EC Debug                           |  |  |
| CN6                | CPU FAN connector                  |  |  |
| CN7                | LPT connector                      |  |  |
| CN9                | 40Pin connector                    |  |  |
| CN12               | SATA power connector               |  |  |
| CN18               | COM5 (touch) connector             |  |  |
| CN19               | Wide range power connector         |  |  |
| CN25               | S0/S5 LED & Power button connector |  |  |
| CN26               | 51P connector                      |  |  |
| CN27               | eDP connector                      |  |  |
| CN31               | Speaker L output                   |  |  |
| CN32               | Speaker R output                   |  |  |
| CN33               | MIC output                         |  |  |
| CN34               | Earphone connector                 |  |  |
| BAT1               | Battery connector                  |  |  |
| PWR1/PWR2          | DC Jack                            |  |  |
| RJ11_1             | Cash drawer connector              |  |  |
| RJ45_1             | LAN connector                      |  |  |
| RJ45_2             | COM1/ COM2                         |  |  |
| RJ48_1             | СОМЗ                               |  |  |
| DDR3_A1            | DDR3 SO-DIMM                       |  |  |
| SATA1/SATA2        | SATA connector                     |  |  |
| USB1/USB2          | USB2.0                             |  |  |
| USB3               | USB3.0                             |  |  |
| VGA1               | CRT connector                      |  |  |
| SW1                | Power button                       |  |  |
| MINI_PCIE1         | MINI PCIE                          |  |  |
| JP6                | Cash drawer power setting          |  |  |

## 5-3-2. Connectors & Functions

## 5-3-3. Jumper Setting

| Cash | Drawer | Power | Setting |
|------|--------|-------|---------|
|------|--------|-------|---------|

| Function | JP6        |
|----------|------------|
| ▲+19V    | 1 3<br>2 4 |
| +12V     | 1 3<br>2 4 |

#### COM1/COM2/COM3 Power Setting

COM1, COM2 and COM3 can be set to provide power to your serial device. The voltage can be set to +5V or +12V in the BIOS.

- Power on the system, and press the <DEL> key when the system is booting up to enter the BIOS Setup utility.
- 2. Select the Advanced tab.
- Select VGA/COM Power Configuration Ports and press <Enter> to go to display the available options.
- To enable the power, select COM1 ,COM2 or COM3 Power setting and press <Enter>. Select Power and press <Enter>. Save the change by pressing F10.

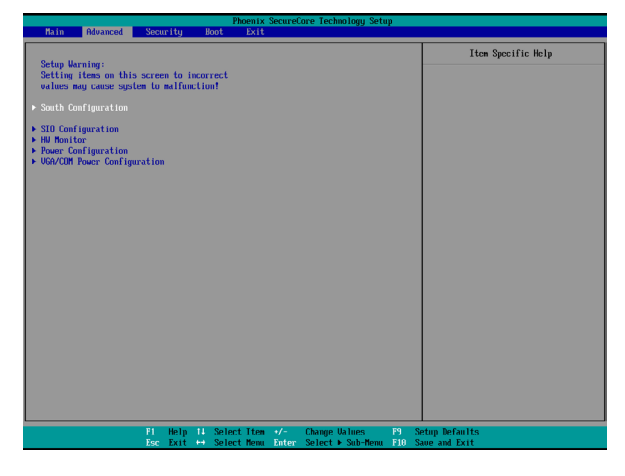

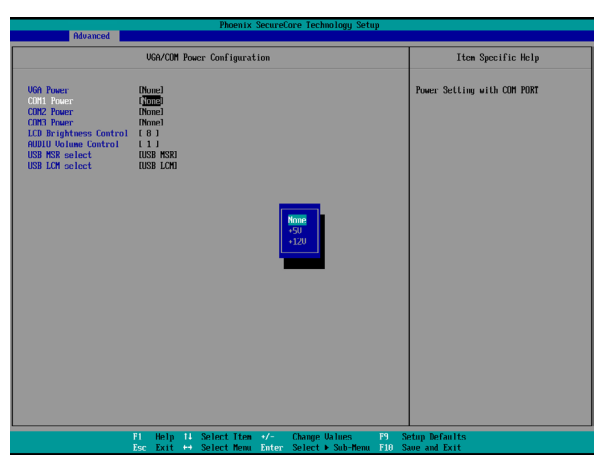

▲ = Manufacturer Default Setting

## 5-4. 5040 Motherboard

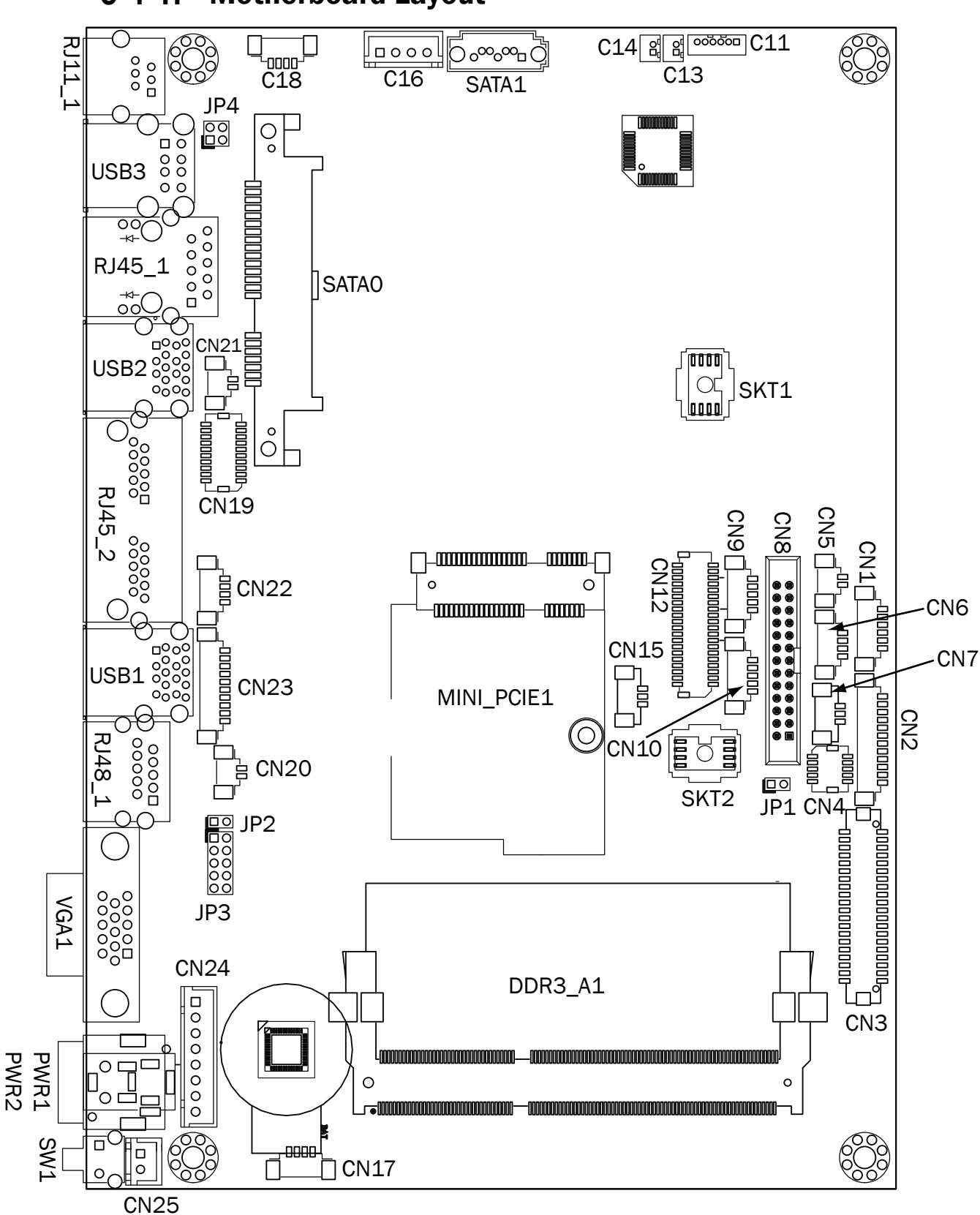

### 5-4-1. Motherboard Layout

## 5-4-2. Connectors & Functions

| Connector   | Function                  |  |  |
|-------------|---------------------------|--|--|
| CN1         | Front I/O board           |  |  |
| CN2         | Inverter connector        |  |  |
| CN3         | LVDS connector            |  |  |
| CN4         | NFC                       |  |  |
| CN5         | HDD LED connector         |  |  |
| CN6         | USB connector             |  |  |
| CN7         | System FAN connector      |  |  |
| CN8         | LPT port connector        |  |  |
| CN9         | Smart device connector    |  |  |
| CN10        | Debug port                |  |  |
| CN11        | Speaker & MIC connector   |  |  |
| CN12        | 40 pin external connector |  |  |
| CN13        | Audio connector(right)    |  |  |
| CN14        | Audio connector(left)     |  |  |
| CN15        | two color LED             |  |  |
| CN16        | SATA power connector      |  |  |
| CN17/18     | USB connector             |  |  |
| CN19        | SDR connector             |  |  |
| CN20        | Battery connector         |  |  |
| CN21        | Power LED connector       |  |  |
| CN22        | PS/2 connector            |  |  |
| CN23        | COM5 connector            |  |  |
| CN24        | Wide range connector      |  |  |
| CN25        | Power button connector    |  |  |
| CN26        | LCM connector             |  |  |
| CN27        | 51 pin connector          |  |  |
| PWR1/PWR2   | DC Jack                   |  |  |
| RJ11_1      | Cash drawer connector     |  |  |
| RJ45_1      | LAN connector             |  |  |
| RJ45_2      | COM1/ COM2                |  |  |
| RJ48_1      | СОМЗ                      |  |  |
| DDR3_A1     | DDR3 SO-DIMM              |  |  |
| SATAO/SATA1 | SATA connector            |  |  |
| USB1/USB2   | USB3.0                    |  |  |
| USB3        | USB2.0                    |  |  |
| VGA1        | CRT connector             |  |  |
| SW1         | Power button              |  |  |
| MINI_PCIE1  | MINI PCIE                 |  |  |
| JP1         | Hardware reset            |  |  |
| JP2         | RTC reset                 |  |  |
| JP3         | LCD ID setting            |  |  |
| JP4         | Cash drawer power setting |  |  |

## 5-4-3. Jumper Setting

#### **Cash Drawer Power Setting**

| Function | JP4        |
|----------|------------|
| ▲ +19V   | 1 3<br>2 4 |
| +12V     | 1 3<br>2 4 |

#### COM1/COM2/COM3 Power Setting

COM1, COM2 and COM3 can be set to provide power to your serial device. The voltage can be set to +5V or +12V in the BIOS.

- Power on the system, and press the <DEL> key when the system is booting up to enter the BIOS Setup utility.
- 2. Select the Advanced tab.
- Select VGA/COM Power Configuration Ports and press <Enter> to go to display the available options.

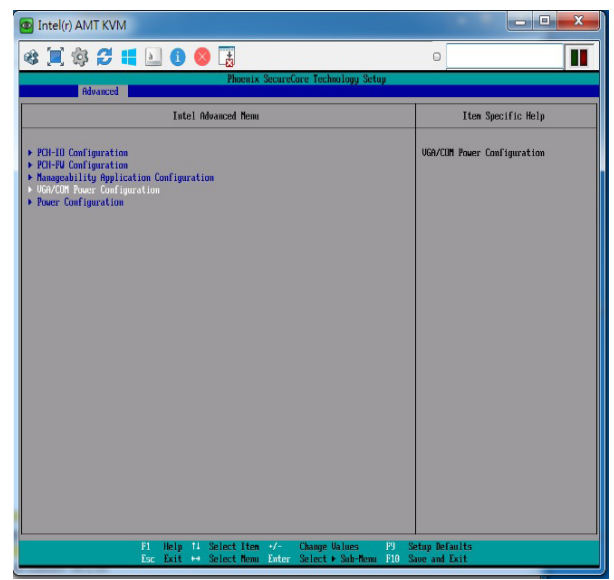

4. To enable the power, select COM1 ,COM2 or COM3 Power setting and press <Enter>. Select Power and press <Enter>. Save the change by pressing F10.

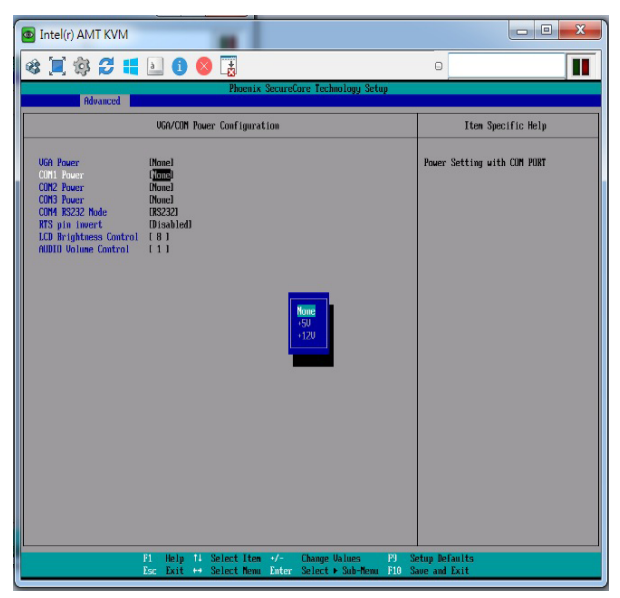

= Manufacturer Default Setting

#### LCD ID Setting

| Donol#  | Pocolution  | L    | /DS     | Output        | כסו                                                   |
|---------|-------------|------|---------|---------------|-------------------------------------------------------|
| Fallel# | Resolution  | Bits | Channel | Interface     | JFS                                                   |
| 1       | 800 x 600   | 18   | Single  | LVDS<br>Panel | 1 3 5 7 9<br>2 4 6 8 10                               |
| 2       | 800 x 600   | 24   | Single  | LVDS<br>Panel | 1 3 5 7 9<br>2 4 6 8 10                               |
| 3       | 1024 x 768  | 18   | Single  | LVDS<br>Panel | 1 3 5 7 9<br>2 4 6 8 10                               |
| 4       | 1024 x 768  | 24   | Single  | LVDS<br>Panel | 1 3 5 7 9<br>2 4 6 8 10                               |
| 5       | 1366 x 768  | 18   | Single  | LVDS<br>Panel | 1 3 5 7 9<br>2 4 6 8 10                               |
| 6       | 1366 x 768  | 24   | Single  | LVDS<br>Panel | $ \begin{array}{cccccccccccccccccccccccccccccccccccc$ |
| 7       | 1024 x 600  | 18   | Single  | LVDS<br>Panel | 1 3 5 7 9<br>2 4 6 8 10                               |
| 8       | 1280 x 1024 | 24   | Dual    | LVDS<br>Panel | $ \begin{array}{cccccccccccccccccccccccccccccccccccc$ |
| 9       | 1440 x 900  | 24   | Dual    | LVDS<br>Panel | $ \begin{array}{cccccccccccccccccccccccccccccccccccc$ |
| 15      | 1920 x 1080 | 24   | Dual    | LVDS<br>Panel | 1 3 5 7 9<br>2 4 6 8 10                               |
|         |             |      |         | CRT           | 1 3 5 7 9<br>2 4 6 8 10                               |

112Jumper open12Jumper short

## 5-5. 5040 Motherboard

### 5-5-1. Motherboard Layout

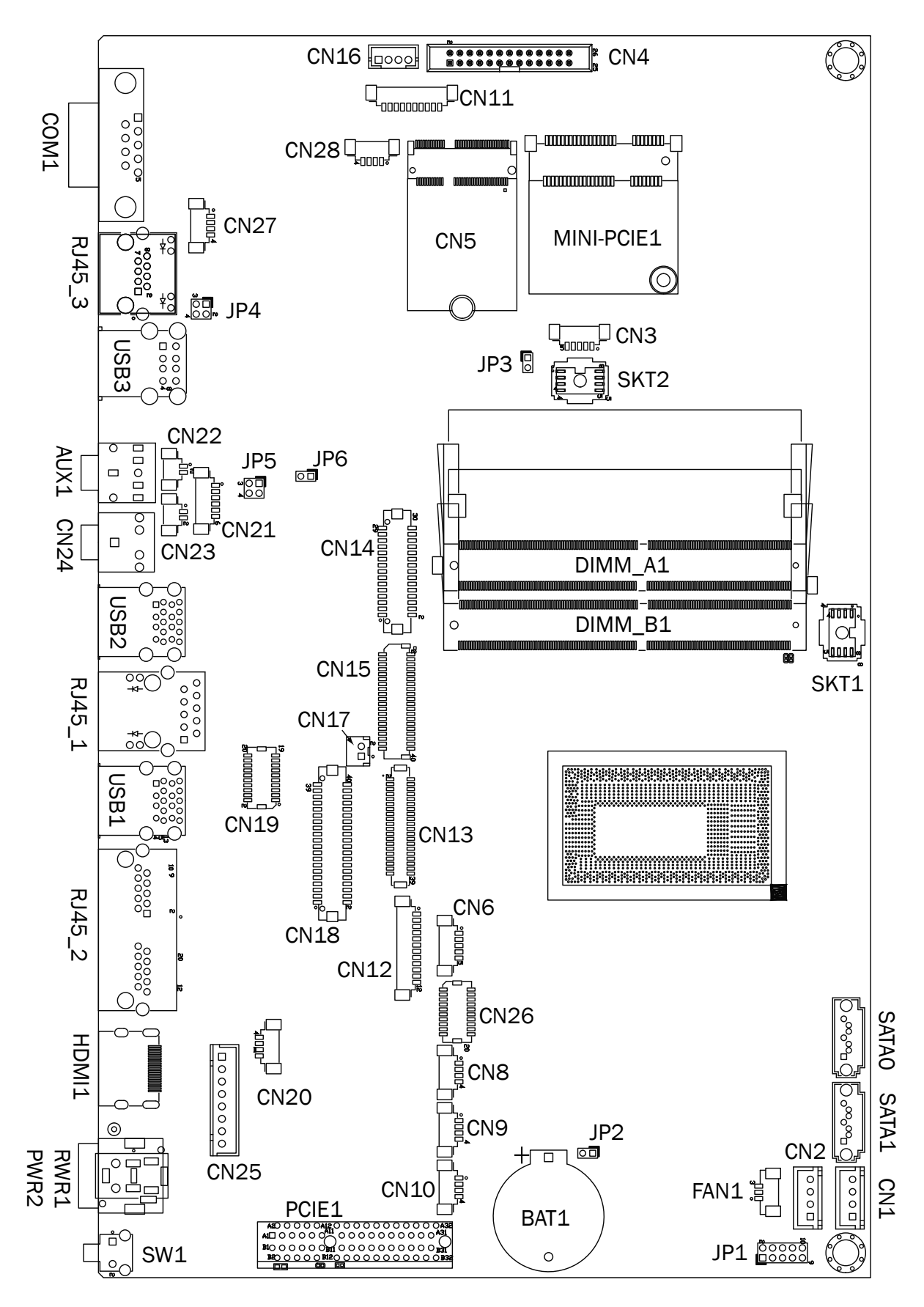

| Connector         | Function                                   |  |  |
|-------------------|--------------------------------------------|--|--|
| CN1/2             | SATA power connector                       |  |  |
| CN3               | EC debug port                              |  |  |
| CN4               | Printer connector                          |  |  |
| CN5               | M.2 WiFi socket                            |  |  |
| CN6               | SDV connector                              |  |  |
| CN8/9/10          | USB2.0 connector                           |  |  |
| CN11              | COM4 connector                             |  |  |
| CN12              | Inverter connector                         |  |  |
| CN13              | eDP connector                              |  |  |
| CN14              | Bedside connector                          |  |  |
| CN15              | DP/HDMI Connector                          |  |  |
| CN16              | DICOM Connector                            |  |  |
| CN17              | DICOM for LVDS VDD EN                      |  |  |
| CN18              | LVDS connector                             |  |  |
| CN19              | SDR connector                              |  |  |
| CN20              | ON/OFF & Power LED connector               |  |  |
| CN21              | Build in Speaker/MIC connector             |  |  |
| CN22              | Build in speaker(left)                     |  |  |
| CN23              | Build in speaker(right)                    |  |  |
| CN24              | Audio jack                                 |  |  |
| CN25              | Charger board power connector              |  |  |
| CN26              | Charger board function connector           |  |  |
| CN27/28           | LAN2 LED connector for by pass no isolator |  |  |
| PCIE1             | PCIE X4 slot connector                     |  |  |
| FAN1              | FAN connector                              |  |  |
| НДМІ              | HDMI connector                             |  |  |
| AUX1              | MIC in jack                                |  |  |
| PWR1/PWR2         | DC Jack                                    |  |  |
| RJ11_1            | Cash drawer connector                      |  |  |
| RJ45_1            | LAN1 connector                             |  |  |
| RJ45_2            | COM1/COM2_RS232/422/485                    |  |  |
| RJ45_3            | LAN2 connector                             |  |  |
| DiMM_A1 / DIMM_B1 | DDR4 SO-DIMM                               |  |  |
| SATAO/SATA1       | SATA connector                             |  |  |
| BAT1              | Battery socket                             |  |  |
| USB1/USB2         | USB3.0                                     |  |  |
| USB3              | Isolator USB connector                     |  |  |
| COM1              | CRT connector                              |  |  |
| SW1               | Power button                               |  |  |
| MINI_PCIE1        | Mini PCIe WiFi socket                      |  |  |
| JP1               | LCD ID setting                             |  |  |
| JP2               | Clear CMOS                                 |  |  |
| JP3               | Hareware reset                             |  |  |
| JP4/5             | isolator USB speed select                  |  |  |
| JP6               | Audio Mono setting                         |  |  |

## 5-5-2. Connectors & Functions

## 5-5-3. Jumper Setting

| Function | JP4        | JP5        |  |  |  |
|----------|------------|------------|--|--|--|
| USB1.0   | 1 3<br>2 4 | 1 3<br>2 4 |  |  |  |
| ▲ USB1.1 | 1 3<br>2 4 | 1 3<br>2 4 |  |  |  |

#### Isolator USB(up port) speed select

#### Isolator USB(down port) speed select

| Function | JP4        | JP5                                  |
|----------|------------|--------------------------------------|
| USB1.0   | 1 3<br>2 4 | $\begin{array}{c}1\\3\\2\end{array}$ |
| ▲ USB1.1 | 1 3<br>2 4 | 1 3<br>2 4                           |

#### Audio Mono select

| Function   | JP6           |
|------------|---------------|
| Mono       | 1 2           |
| ▲ Standard | <u>1</u><br>2 |

#### **LCD ID Setting**

| Donol#  | Papal# Pacalution |      | LVDS    |               | ID1                                                   |
|---------|-------------------|------|---------|---------------|-------------------------------------------------------|
| Fallel# | Resolution        | Bits | Channel | Interface     | JPI                                                   |
| 14      | 1920 x 1080       | 24   | Dual    | LVDS<br>Panel | $ \begin{array}{cccccccccccccccccccccccccccccccccccc$ |
| 15      | 1920 x 1080       | 24   | Dual    | LVDS<br>Panel | 1 3 5 7 9<br>2 4 6 8 10                               |

1 2 Jumper open 2 Ju

1 2 Jumper short

#### ▲ = Manufacturer Default Setting

#### COM1/COM2 Power Setting

COM1, COM2 can be set to provide power to your serial device. The voltage can be set to +5V or +12V in the BIOS.

| Phoenix SecureCore Technology Setup Advanced                                                                                                    |                                                                                                    |                             |  |  |
|----------------------------------------------------------------------------------------------------|----------------------------------------------------------------------------------------------------|-----------------------------|--|--|
|                                                                                                    | VGA/COM Power Configuration                                                                         | Item Specific Help          |  |  |
| COM1 Power<br>COM2 Power<br>COM1 RS232 Mode<br>COM1 RTS pin invert<br>COM2 RS232 Mode<br>COM2 RTS pin invert<br>LCD Brightness Control<br>AUDIO Volume Control | VGA/COM Power Configuration                                                                         | Item Specific Help          |  |  |
|                                                                                                    | F1 Help 14 SelectItem +/- ChangeValues F9 Se<br>Fsc Fxit +→ SelectNenu Enter SelectトSub-Nenu F10 Sa | tup Defaults<br>up and Fxit |  |  |

- 1. Power on the system, and press the <DEL> key when the system is booting up to enter the BIOS Setup utility.
- 2. Select the Advanced tab.
- Select VGA/COM Power Configuration Ports and press <Enter> to go to display the available options.
- 4. To enable the power, select COM1 ,COM2 Power setting and press <Enter>. Select Power and press <Enter>. Save the change by pressing F10.